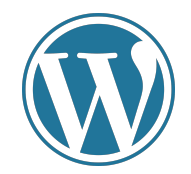

## CREACIÓN Y MANTENIMIENTO DE PÁGINAS WEB: WORDPRESS (B2)

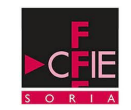

### Índice

- 1-Wordpress. ¿Qué es y qué ofrece?
- 2- Instalación de WordPress
- 3- Instalación de temas y extensiones
- 4- Navegación. Páginas y blog
- 5- Personalización de la web
- 6- Entornos educativos de Wordpress
- 7- Creación de blog
- 8- Categorías y configuración
- 9- Widgets y menús
- 10- Sitio final. Proposición de aplicación final

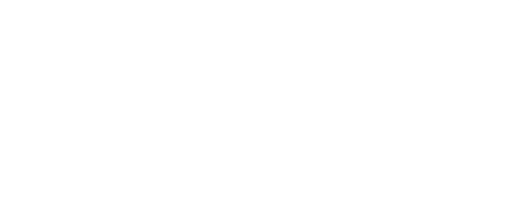

## WordPress ¿Qué es y qué ofrece?

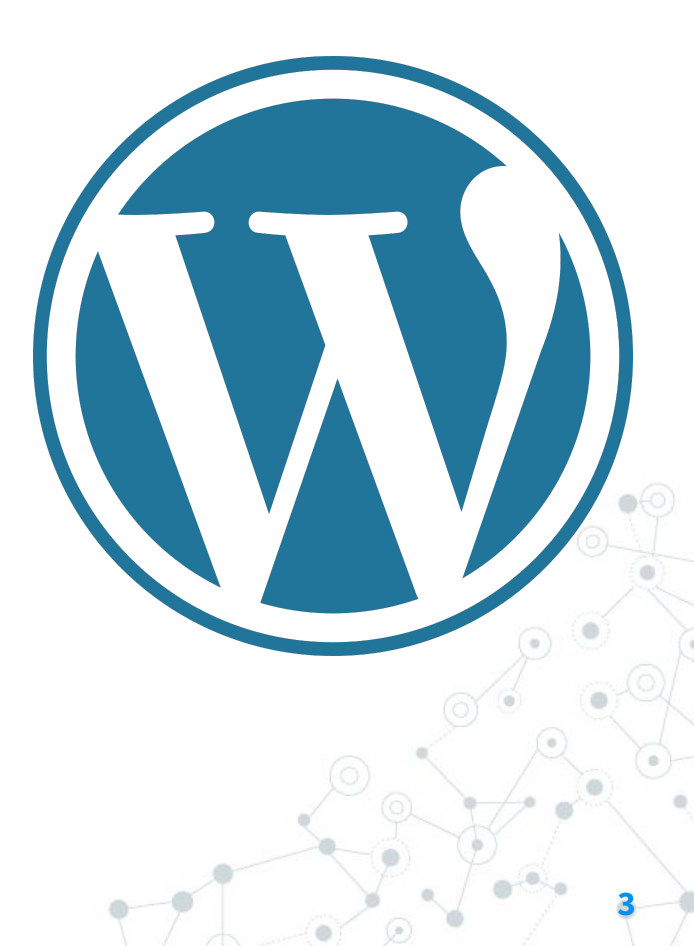

### WordPress. ¿Qué es y qué ofrece?

WordPress es un sistema de gestión de contenidos (CMS, por sus siglas en inglés) que permite crear y gestionar sitios web y blogs.

Fue lanzado en 2003 y actualmente es uno de los CMS más utilizados en todo el mundo.

¿Por que elegirlo?

- Flexibilidad
- Fácil de usar
- Personalización
- SEO-friendly
- Comunidad

¿Qué podemos hacer en Wordpress?

- Crear un blog
- Crear un sitio web corporativo
- Crear una tienda en línea
- Crear una comunidad en línea
- Crear plataformas personalizadas complejas

### WordPress. ¿Qué es y qué ofrece?

#### Otros CMS

- Joomla
- Drupal
- Shopify
- Ghost

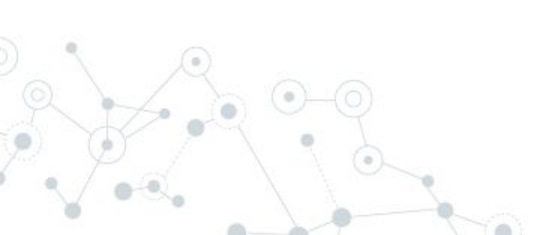

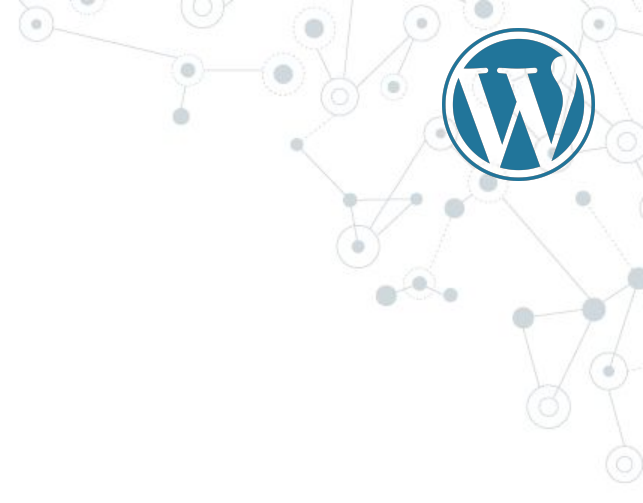

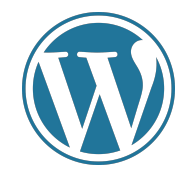

Funcionamiento web

Servidor DNS

Nombre de dominio

Servidor web

Alojamiento

https://www.godaddy.com/es-es https://www.webempresa.com/ https://www.hostalia.com/

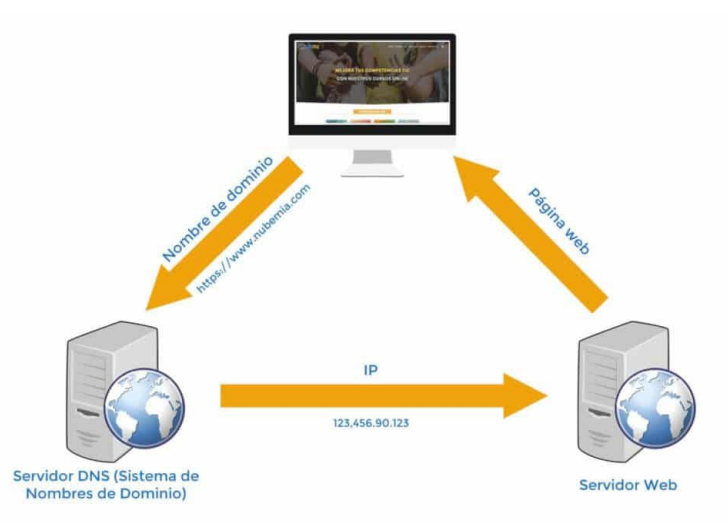

https://www.nubemia.com/

#### Todo incluido

#### https://www.godaddy.com/es-es/hos ting/hosting-wordpress

|                                                                                                    | Solutions familias para ha ratoria                                                                                        | lades de presareia nels y de comercio.                                                                                  |                                                                                                    |
|----------------------------------------------------------------------------------------------------|----------------------------------------------------------------------------------------------------|----------------------------------------------------------------------------------------------------|----------------------------------------------------------------------------------------------------|
|                                                                                                    | BEFOREBARD                                                                                                    |                                                                                                    |                                                                                                    |
|                                                                                                    |                                                                                                    |                                                                                                    | _                                                                                                    |
|                                                                                                    |                                                                                                    |                                                                                                    | CLOCKWARKS                                                                                                    |
| forchives administrade (Basico)                                                                                           | Wordhess administradu evancado                                                                                            | WordPress administrator/Premium)                                                                                        | «Cammerza de Wordhrasa administrado                                                                                       |
| ina gran forma de ampasan                                                                                                 | Consigne mis visites a la welt con neurons de servicior mejoration.                                                       | Has shown for ande con visidanties, inalices y anches de burrela ilimitados.                                            | Deas una l'amba soline con l'ambovalidad completa y una configuración<br>nápide.                                          |
| 3,99 C.mes                                                                                                    | 5,99 C.mes                                                                                                    | 7,99 €,/mes                                                                                                    | 21,99 €./mes                                                                                                    |
| Can an ahorno de periodo enuel de 55 %                                                                                    | Con un anome de particite annuel de 50 %                                                                                  | Our an alterno de particio anual de 55 %.                                                                               | Con on alterna de partode ancar de 15 %                                                                                   |
| ing pagan (C.III C<br>menanisin #166, 3026 a.B. (P C)ran (107,III C on Intel)                                             | Free pages 71.88.4<br>Reconstition of bols. SEEL at C. 1914; herea: UEE.88.4 Conversal                                    | Hay pages 95.00 K<br>Remaining within, 2024 a 17.99 Circus 201.00 K on total                                            | Here program 2012-000 4<br>Removanish of Mos. 2022A a 24:04 4(rems/2015)00 4 minuted                                      |
| Compair                                                                                                    | Comprar                                                                                                    | Compror                                                                                                    | Conpre                                                                                                    |
| 1 seeb                                                                                                    | ✓ 1 milti                                                                                                    | of Long                                                                                                    | v Tesh                                                                                                    |
| 22 GD de aimacenamiente SSD (D                                                                                            | 🛩 40.60-de almoceramiento 550: 🕲                                                                                          | ✓ st 90 to amaceramiente 500 @                                                                                          | ✓ 80 SB de almocenamiento SSD                                                                                             |
| Analisis y eliminación de malmara cada 24 hones. 🕲                                                                        | 🖌 Analisis y eliminación de maleare seta 24 hones 🕲                                                                       | 🖌 Amatos y eliminación de maleare cade 24 horas. 🕲                                                                      | 🗸 Analash y alminación da malwana cada 24 haras 🕲                                                                         |
| 2 Income de comme de Manadel 200 godite (salarantes en 22,74 Cates)<br>- Primar alta 🔘                                    | <ul> <li>2 Income de corrers de Marcard 268 grafié (outeration en 20.04 Color)<br/>- Primer also ())</li> </ul>           | ** A leasurement de surrense de Millermond Skill gantin (outer-action en 10,00 C,brin)<br>- Primar action (3)           | <ul> <li>I beaueren de serves de Marenañ. 265 grafis (octorados en 18,40 C,ulu)</li> <li>Promeraño S</li> </ul>           |
| <sup>4</sup> Certificado 301, gratado durante el perioda de especias del hosting <sup>4</sup><br>(solar de 76.97 6, leto) | <ul> <li>Contributed 355, post-shocker inter of periods do vigencia del hosting*<br/>(value de 24.797 K/while)</li> </ul> | <ul> <li>Centrifucado 325, particita durante el periodo de repercisi del hosting"<br/>Sobre de 20.010 Cañal.</li> </ul> | <ul> <li>Contribution 2011, productio durantes espansiado de espansia del handrog"<br/>Indee de 29,193 Calval.</li> </ul> |
| * Dominio grate harorada en 11.94 Epitel 🚭                                                                                | ✓ domino grate hatorato en 11.99 €/a/a)                                                                                   | 🛩 bomino gata fasorada en 11.99 Kjulici 🕲                                                                               | 🛩 Dominia grata (interadoren 11.99 K)ator 🗇                                                                               |
| $^\prime$ Protección de copia de seguridad de webs con restauración con un cic $\odot$                                    | <ul> <li>Protección de cosia de seguridad de webe con restauración con un<br/>circ. O</li> </ul>                          | Protection de copie de seguridad de webs con restauración con an<br>circ ID                                             | <ul> <li>Protección de copia de seguridad de webs con restauración con un<br/>clic.</li> </ul>                            |
|                                                                                                    | 💉 Walt de provins con an clie 🕲                                                                                           | 📽 Web de praeta con un cla                                                                                              | 🗸 Web de praeba con un clie 🕲                                                                                             |
| Echa un virianz a numbros planes Superiores multimó para<br>profesionales y situatiatores solo.                           | Educar vidues a runden plane luperiers milierk pas                                                                        | Exha ser visiane a reactive planes Dape in we will only para                                                            | <ul> <li>Productor directados</li> <li>Programación de ches</li> </ul>                                                    |
|                                                                                                    | profesionales y disafasiones nati-                                                                                        | probalization y charteniores web.                                                                                       | <ul> <li>V Series to minus terminal (B)</li> </ul>                                                                        |

#### Por pasos

#### https://www.godaddy.com/es-es/dominios

🜔 Estarnos a

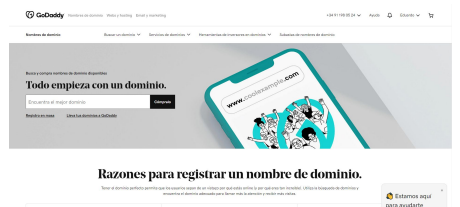

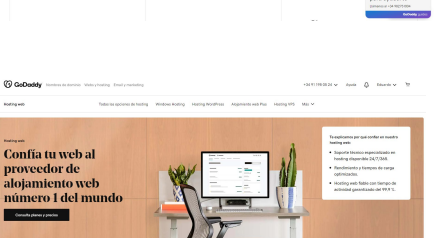

Samina dania dan Employle State al Al Same Les San al Marganeses + Santas

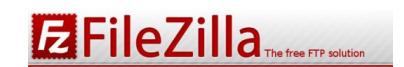

#### Descarga e instalación

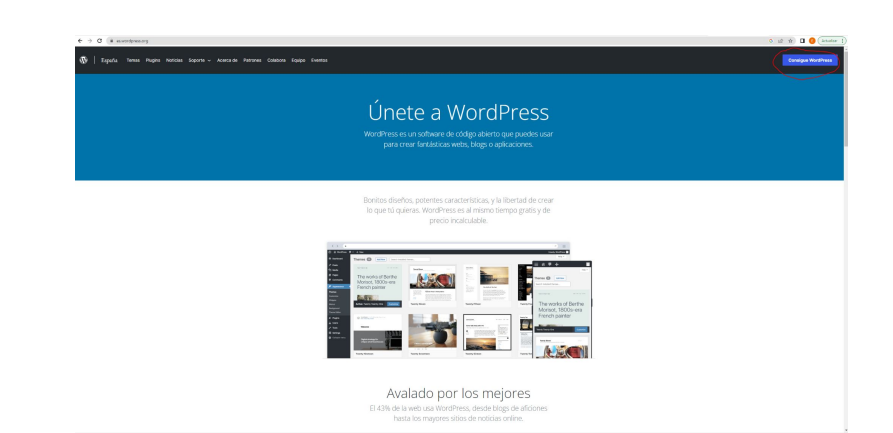

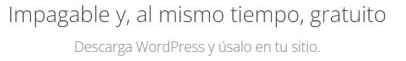

Descargar WordPress 6.1.1 <u>Descargar\_tar.gz</u>

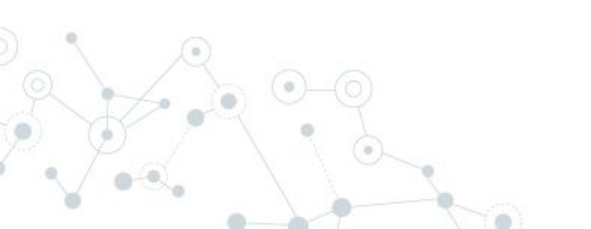

https://es.wordpress.org/

#### Conexión a la base de datos

| Nombre                 | Fecha de modificación | Тіро                | Tamaño |
|------------------------|-----------------------|---------------------|--------|
| 👦 wp-admin             | 25/02/2023 19:18      | Carpeta de archivos |        |
| 🧓 wp-content           | 25/02/2023 19:18      | Carpeta de archivos |        |
| 🜏 wp-includes          | 25/02/2023 19:18      | Carpeta de archivos |        |
| al index.php           | 06/02/2020 7:33       | PHP Script          | 1 KB   |
| 👩 license.txt          | 15/11/2022 21:16      | Documento de te     | 20 KB  |
| 🛜 readme.html          | 15/11/2022 21:16      | Chrome HTML Do      | 8 KB   |
| wp-activate.php        | 17/09/2022 1:13       | PHP Script          | 8 KB   |
| 🛃 wp-blog-header.php   | 06/02/2020 7:33       | PHP Script          | 1 KB   |
| 🗃 wp-comments-post.php | 10/11/2021 0:07       | PHP Script          | 3 KB   |
| 👼 wp-config-sample.php | 15/11/2022 21:16      | PHP Script          | 3 KB   |
| wp-cron.php            | 20/09/2022 17:44      | PHP Script          | 6 KB   |
| 🛃 wp-links-opml.php    | 19/03/2022 21:31      | PHP Script          | 3 KB   |
| 🛃 wp-load.php          | 19/09/2022 10:59      | PHP Script          | 4 KB   |
| 👔 wp-login.php         | 20/09/2022 0:26       | PHP Script          | 48 KB  |
| 🛃 wp-mail.php          | 17/10/2022 13:06      | PHP Script          | 9 KB   |
| wp-settings.php        | 26/09/2022 12:17      | PHP Script          | 25 KB  |
| wp-signup.php          | 17/09/2022 2:35       | PHP Script          | 34 KB  |
| 💼 wp-trackback.php     | 17/10/2022 13:22      | PHP Script          | 5 KB   |
| 🚮 xmlrpc.php           | 08/06/2020 21:55      | PHP Script          | 4 KB   |

// \*\* Database settings - You can get this info from your web host \*\* //
/\*\* The name of the database for WordPress \*/
define( 'DB\_NAME', 'database\_name\_here');
/\*\* Database username \*/
define( 'DB\_USER', 'username\_here');
/\*\* Database password \*/
define( 'DB\_PASSWORD', 'password\_here');
/\*\* Database hostname \*/
define( 'DB\_HOST', 'localhost');

| o wp-admin           | 25/02/2023 19:18 | Carpeta de archivos |       |
|----------------------|------------------|---------------------|-------|
| e wp-content         | 25/02/2023 19:18 | Carpeta de archivos |       |
| 🜏 wp-includes        | 25/02/2023 19:18 | Carpeta de archivos |       |
| 🛃 index.php          | 06/02/2020 7:33  | PHP Script          | 1 KB  |
| 💰 license.txt        | 15/11/2022 21:16 | Documento de te     | 20 KB |
| 🛜 readme.html        | 15/11/2022 21:16 | Chrome HTML Do      | 8 KB  |
| wp-activate.php      | 17/09/2022 1:13  | PHP Script          | 8 KB  |
| 🛃 wp-blog-header.php | 06/02/2020 7:33  | PHP Script          | 1 KB  |
| wp-comments-post.php | 10/11/2021 0:07  | PHP Script          | 3 KB  |
| wp-config.php        | 15/11/2022 21:16 | PHP Script          | 3 KB  |
| wp-cron.php          | 20/09/2022 17:44 | PHP Script          | 6 KB  |
| 🛃 wp-links-opml.php  | 19/03/2022 21:31 | PHP Script          | 3 KB  |
| 🛃 wp-load.php        | 19/09/2022 10:59 | PHP Script          | 4 KB  |
| 🛃 wp-login.php       | 20/09/2022 0:26  | PHP Script          | 48 KB |
| 👼 wp-mail.php        | 17/10/2022 13:06 | PHP Script          | 9 KB  |
| wp-settings.php      | 26/09/2022 12:17 | PHP Script          | 25 KB |
| 🛃 wp-signup.php      | 17/09/2022 2:35  | PHP Script          | 34 KB |
| 🔊 wp-trackback.php   | 17/10/2022 13:22 | PHP Script          | 5 KB  |
| amlrpc.php           | 08/06/2020 21:55 | PHP Script          | 4 KB  |
|                      |                  |                     |       |

Subida de los archivos al servidor y acceder por URL (www.dominioejemplo.com)

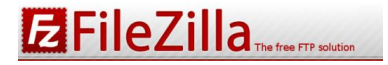

|                                                                |                                                                                                    | (•) / |
|----------------------------------------------------------------|----------------------------------------------------------------------------------------------------|-------|
|                                                                |                                                                                                    |       |
|                                                                | Ŵ                                                                                                    |       |
| Hola                                                           |                                                                                                    |       |
| Este es el famoso proce<br>siguiente y estarás a pur<br>mundo. | sso de instalación de WordPress en cinco minutos! Simplemente completa la información<br>nto de usar la más enríquecedora y potente plataforma de publicación personal del |       |
| Información n                                                  | ecesaria                                                                                                    |       |
| Por favor, proporciona l<br>tarde.                             | a siguiente información. No te preocupes, siempre podrás cambiar estos ajustes más                                                                                         |       |
| Titulo del sitio                                               |                                                                                                    |       |
| Nombre de usuario                                              |                                                                                                    |       |
|                                                                | Los nombres de usuario pueden tener únicamente caracteres alfanuméricos,<br>espacios, guiones bajos, guiones medios, puntos y el símbolo @.                                |       |
| Contraseña                                                     | e*6d@cji^\$jCg1bC6C                                                                                                    |       |
|                                                                | Importante: Necesitas esta contraseña para acceder. Por favor, guárdala en un<br>lugar seguro.                                                                             |       |
| Tu correo electrónico                                          |                                                                                                    |       |
| Making a sector                                                | Comprueba bien tu dirección de correo electrónico antes de continuar.                                                                                                    |       |
| motores de búsqueda                                            | Padir a los motores de búsqueda que no indexen este sitio Depende de los motores de búsqueda atender esta petición o no.                                                   |       |
| Instalar WordPress                                             |                                                                                                    |       |
|                                                                |                                                                                                    |       |
|                                                                |                                                                                                    |       |

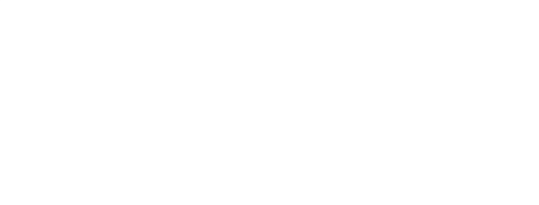

| Hola                                                           |                                                                                                    |
|----------------------------------------------------------------|----------------------------------------------------------------------------------------------------|
| (Este es el famoso proci<br>siguiente y estarás a pu<br>mundo. | so de instalación de WordPress en cinco minutos! Simplemente completa la información<br>ntro de usar la más enriquecedora y potente plataforma de públicación personal del |
| Información n                                                  | ecesaria                                                                                                    |
| Por favor, proporciona I<br>tarde.                             | a siguiente información. No te preocupes, siempre podrás cambiar estos ajustes más                                                                                         |
| Titulo del sitio                                               | CFIE                                                                                                    |
| Nombre de usuario                                              | cfie                                                                                                    |
|                                                                | Los nombres de usuario pueden tener únicamente caracteres alfanuméricos,<br>espacios: guiones bajos: guiones medios, puntos y el símbolo @.                                |
| Contraseña                                                     | WordpressCFIE2023                                                                                                    |
|                                                                | Medio                                                                                                    |
|                                                                | Importante: Necesitas esta contraseña para acceder. Por favor, guárdala en un<br>lugar seguro.                                                                             |
| Tu correo electrónico                                          | wordpresscfie2023@gmail.com                                                                                                    |
|                                                                | Comprueba bien tu dirección de correo electrónico antes de continuar.                                                                                                    |
|                                                                |                                                                                                    |

| ¡Lo lograste!          |                                      |  |
|------------------------|--------------------------------------|--|
| WordPress ya está inst | alado. ¡Gracias. y que lo disfrutes! |  |
| Nombre de usuario      | cfie                                 |  |
| Contraseña             | La contraseña que has elegido.       |  |
| Acceder                |                                      |  |

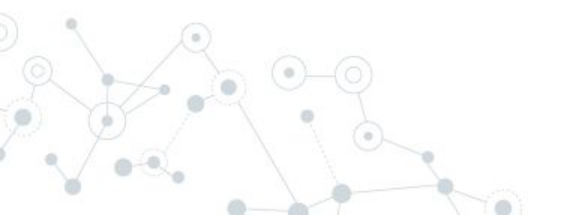

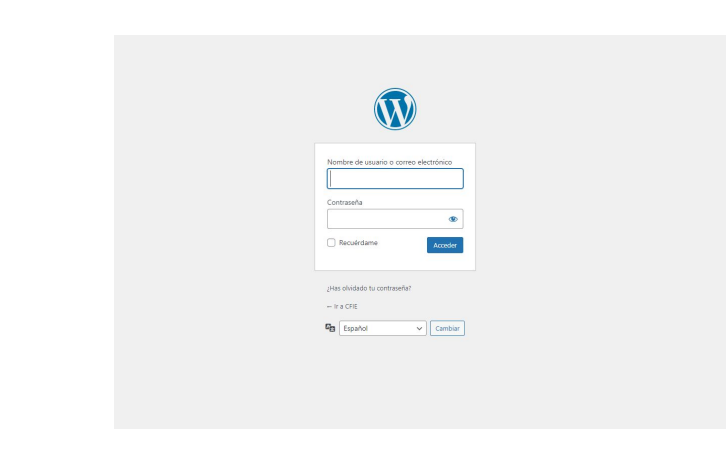

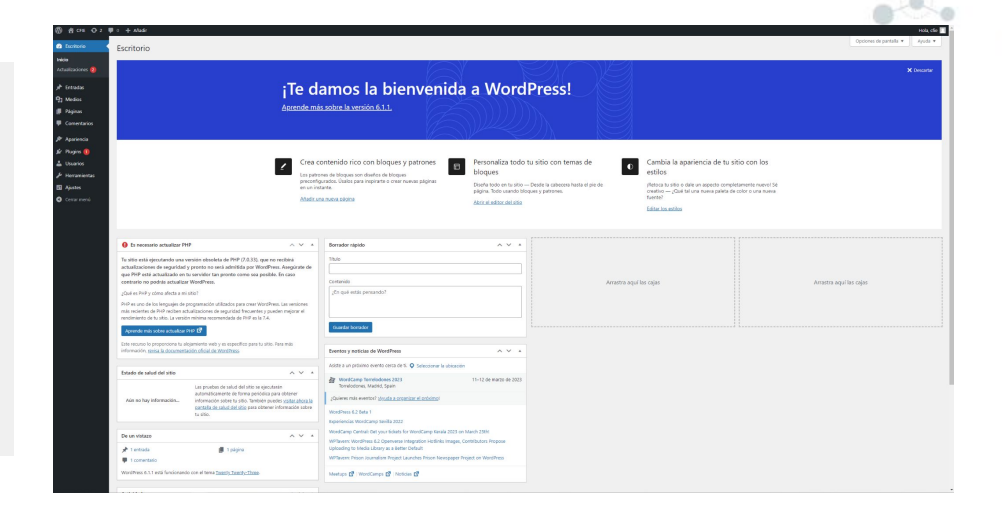

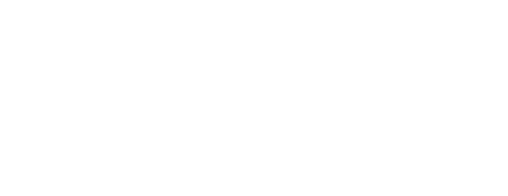

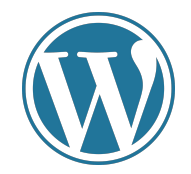

#### ¿Qué es un tema de WordPress?

Un tema de WordPress es una plantilla o diseño que se utiliza para darle una apariencia visual y funcionalidad específica a un sitio web construido con WordPress.

Los temas pueden cambiar la apariencia del sitio web, incluyendo cosas como el diseño, los colores, la tipografía, la disposición de los elementos y la forma en que se muestran los contenidos. También pueden agregar funcionalidades adicionales, como widgets, menús personalizados, opciones de personalización y soporte para plugins específicos.

WordPress viene con varios temas preinstalados, pero los usuarios también pueden descargar y utilizar temas de terceros como WordPress.org o <u>ThemeForest</u>.

Al elegir un tema, es importante asegurarse de que sea compatible con la versión de WordPress que se está utilizando y de que tenga un soporte activo y actualizaciones regulares para garantizar la seguridad y la estabilidad del sitio web.

.

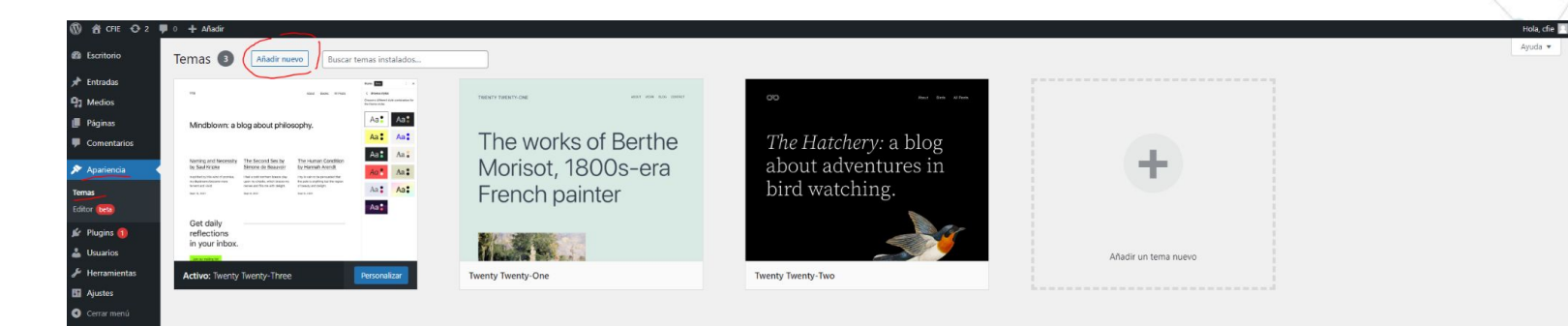

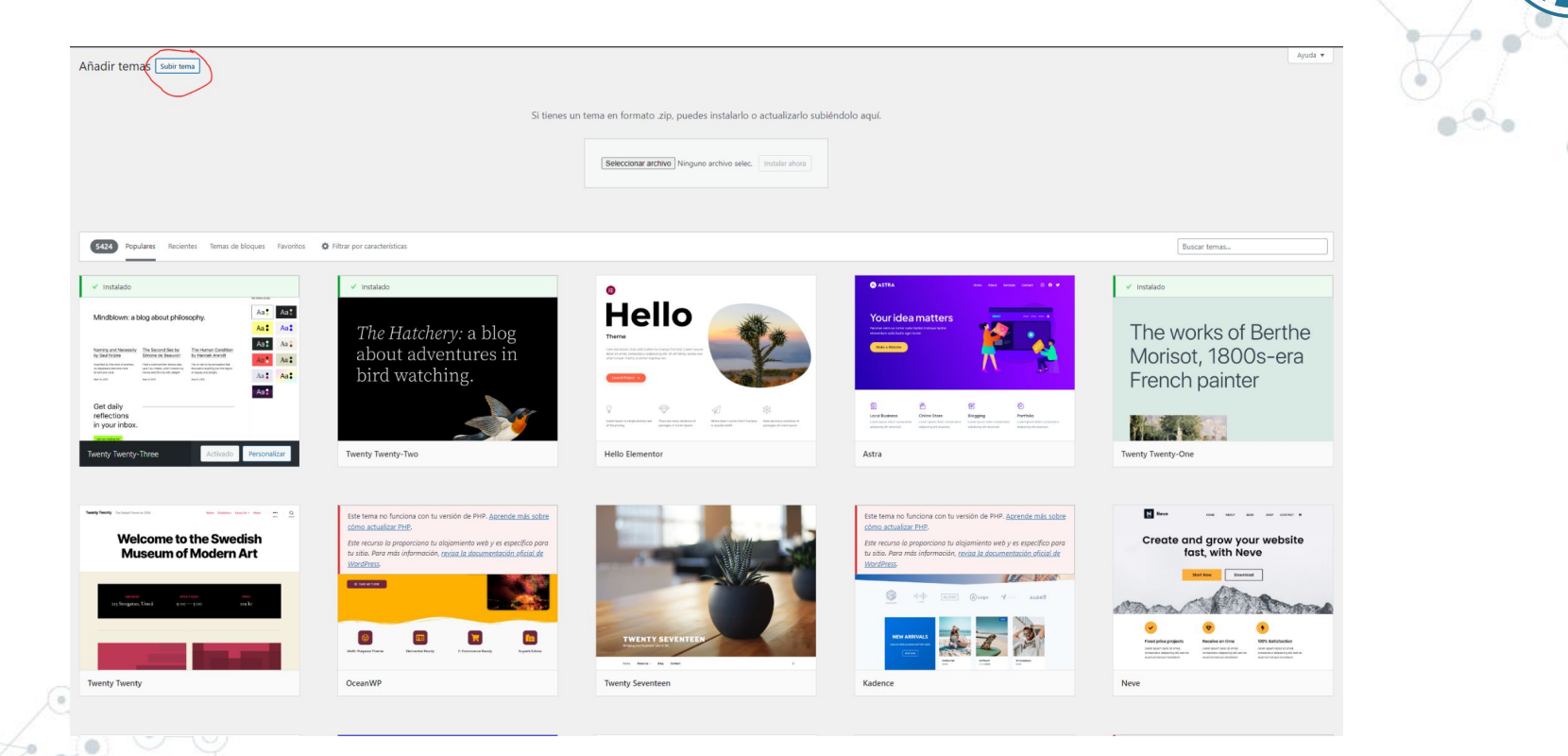

#### ¿Qué es un plugin de WordPress?

Un plugin de WordPress es un software adicional que se puede instalar en un sitio web de WordPress para agregar nuevas funcionalidades y características. Los plugins son programas que se agregan a la plataforma WordPress para mejorar la funcionalidad y personalizar el sitio web según las necesidades del usuario.

Existen miles de plugins de WordPress disponibles que pueden agregar características como formularios de contacto, herramientas de SEO, integración de redes sociales, galerías de imágenes, y mucho más. Los plugins de WordPress se pueden descargar e instalar directamente desde el directorio de plugins de WordPress o de terceros, y la mayoría de ellos son gratuitos, aunque algunos también tienen una versión premium con más características.

Los plugins de WordPress son herramientas poderosas y flexibles que permiten a los usuarios de WordPress personalizar y mejorar la funcionalidad de sus sitios web de una manera fácil y accesible.

| Destacados Populares Recomendados Favoritos                                                                                                    |                                                                                                    |                                                                                                    | Palabra clave 🗸 🛛 Buscar plugins                                                                                                    |
|----------------------------------------------------------------------------------------------------|----------------------------------------------------------------------------------------------------|----------------------------------------------------------------------------------------------------|----------------------------------------------------------------------------------------------------|
| Los plugins extienden y amplían las funcionalidades de WordPress. Puedes instalar automáticam                                                                                      | inte plugins desde el <u>directorio de plugins de WordPress</u> o subir un plugin en formato .zip haciendo clic en                                                                                                    | el botón de la parte superior de esta página.                                                                                                    |                                                                                                    |
| Ection clásico<br>Action el anterior editor -clúsico de<br>paratal de estánico nor indyce, cipia<br>que ampliane esta paratala.<br>Par VerdPres Contributos                        | Akismet Spam Protection<br>Anone protection and spam par<br>bioquare dispam e comentarios y el spam<br>antspam nes fable par WordNetes y<br>Per Automuttic                                                                                                    | Jetpack: seguridad, copia de seguridad, velocidad y crecimiento de WP         Instaturators           Morio Na guridad fu velocidad y crecimiento de VP         Mas detalles           Morio Na guridad fu velocidad y crecimiento de velo         mas detalles           Morio Na guridad fu velocidad y crecimiento de velo         mas detalles           Morio Na guridad fu velocidad y crecimiento de velocidad y crecimiento de ve | Widgets clásicos         Instalar ale           Activa las anteriores partallas «clásicas de audista en adjustre a a supresolutados, Desarba el desor de bioques para la gestión de unigat.         Más del unigat.           Vidgets y el desorubitados, Casarba el desor de bioques para la gestión de unigat.         Arriver MendPress Cientributers                                                                                                    |
| ★★★★★         Última actualización: hace 4 mole           5+ millores instalaciones         ✓ Compatible con tu versión de WordPres           activas         ✓                    | ★★★★↓(1963)         Uittima actualización: hace 3 meses           5 + millones instalaciones activas         ✓ Compatible con tu versión de WordPress                                                                                                    | ★★★★☆ (1.853)         Última actualización: hace 2 semanas           5× millones instalaciones<br>activas         ✓ Compatible con tu versión de WordPress                                                                                                    | Image: State State |
| Health Check &<br>Toubleshooting<br>Headth Check & dignoritizer log scolenas conunes<br>Headth Check identifica gordelmas de<br>Bugins y temas.<br>Por The WordPress.org community | Custophics Control of the second second seco | bbPress Instatr ahors<br>behress es un toñkiare de foros para<br>Vocañvess.<br>Ar The Johness Contributors                                                                                                    | BuddyPress<br>BuddyPress<br>budyPress yacha ä kor mayertadores de<br>taracteristicas de comunidad a sua vedes,<br>con campo da perfi de usario. Rujos de<br>actividad y munuho mail<br>Arr The BuddyPress Community                                                                                                    |
| ★★★☆☆ (145)         Última actualización: hace 4 mese           300.000 + instalaciones activas         ✓ Compatible con tu versión de WordPres                                    | ★ 会合会 (3,636) Última actualización: hace 3 días     300.000+ instalaciones activas      ✓ Compatible con tu versión de WordPress                                                                                                    | 文文文字 (324) Última actualización: hace 1 año 200.000 + instalaciones activas No probado con tu versión de WordPress                                                                                                    | Image: https://diselim.com/sections/sections/sectio |
| Performance Lab Puigin de rendmiento del equipo de rendmiento del VociPiese, que es una celección de modulos de rendmiento independientes. Arr WordPress Areformance Team          | Ette plugin ne fundera con ta version de Wordfress. Per favor actualiza Wordfress.<br><b>Rollback Update Failure</b><br>The is a feature plugin for testing automatic<br>The is a feature plugin for testing automatic<br>Pur We Cove Contributors<br>Pur We Cove Contributors                                                                                                    |                                                                                                    |                                                                                                    |
| ★★★★☆ f2 (20) Última actualización: hace 2 semana                                                                                                    | ★★★☆☆ (6) Última actualización: hace 4 semanas                                                                                                    |                                                                                                    |                                                                                                    |

También nuerles ver las etiquetas más nonulares d

| 😤 CFIE 😋 4 🛡 0 🕂 Añadir                                                                                                    |                                                                                                    |                                                                                                    | Hola, cfie 🔲                                                                                                    |
|----------------------------------------------------------------------------------------------------|----------------------------------------------------------------------------------------------------|----------------------------------------------------------------------------------------------------|----------------------------------------------------------------------------------------------------|
| Escritorio Añadir plugins Subir plugin                                                                                                    |                                                                                                    |                                                                                                    | Ayuda 🔻                                                                                                    |
| Entradas Destacados Populares Recomendados Favoritos                                                                                                    |                                                                                                    |                                                                                                    | Palabra clave 🗸 Buscar plugins                                                                                                    |
| Medios                                                                                                    | skueine daeda al directorio da skueine da MordDerer o rubir un skuein an formato, sin baciando die an                                                                                                    | al betén de la caste cupación de acta cónica                                                                                                    |                                                                                                    |
| Comentarios                                                                                                    | progra octor o <u>encontentes prograz es resto neze</u> o sobre un progra su reminito sup recentos un en                                                                                                    | e over de la parte seperter de cala pagina                                                                                                    |                                                                                                    |
| Antoninado<br>Apariencia<br>Paramenta<br>Persone 1<br>en instalador<br>de nevos<br>or de partinos de<br>ymersone de partinos de<br>ymersone de partinos de<br>ymersone de partinos de<br>ymersone de partinos de<br>ymersone de partinos de<br>ymersone de partinos de<br>ymersone de partinos de<br>ymersone de partinos de<br>ymersone de partinos de<br>ymersone de partinos de<br>ymersone de partinos de<br>ymersone de partinos de<br>ymersone de partinos de<br>ymersone de<br>ymersone de<br>ymerson | Akismet Spann Protection  Akismet Spann Protection  Akismet Spann Prot | Lepack: seguridad, copia de seguridad, velocidad y     cecimiento de WP     Ma detalles     Ma detalles     Ma detalles     Ma detalles                            | Widgets clásicos         Instalar alvas           Activa las anteriores pantalias -discisar-de<br>quintes de valegeta - Açanicana -<br>Widgets - y en el personitazion: Osachia<br>el editor de blogena para la gentión de<br>mógets.         Más detalles           Per Word/News Contributors         Per Word/News Contributors |
| Apacters X to the first the first th                                                                                                    | ★★★★↓ (963)         Última actualización: hace 3 meses           5 millones instalaciones actives         ✓ Compatible con tu versión de Word/vess                                                                                                    | ★★★★☆(1.653)<br>5- millices instalaciones<br>actives                                                                                                    | Compatible con tu versión de WordPress           1+ millón instalacenes activas         ✓ Compatible con tu versión de WordPress                                                                                                    |
| Health Check & Troubleshooting<br>Health Check identificing problemas comunes<br>Health adigensitian for problemas de<br>alugins y temas.<br>Per The WordPressing community                                                                                                    | Gutenberg Instantiation State Proposition State State  | bbPress Instalur alors<br>bbPress cuin software de force para Mais detailes<br>Vordineus.<br>Per The baPress Contributors                                          | BuddyPress Instair alors<br>budyPress yuds a los maquetadores de<br>instruitar alors y los derarrolladores a ahadi<br>cracterifisca de comunidad su surebu,<br>con campos de pertil de usurain, fujos de<br>actividad y muchem hasii<br>Par The RudyPress Community                                                                |
| ★★★★☆☆☆☆☆☆☆☆☆☆☆☆☆☆☆☆☆☆☆☆☆☆☆☆☆☆☆☆☆☆☆☆☆                                                                                                    | ★★☆☆☆ (3.636)<br>300.000 + instalaciones activas<br>✓ Compatible con tu versión de WordSress                                                                                                    | Última actualización: hace 1 año         Última actualización: hace 1 año           200.000 + instalaciones activas         No probado con tu versión de WordPress | ★★★☆☆ (358)     Última actualización: hace 2 semanas       100.000+ instalaciones activas     ✓ Compatible con tu versión de WordPress                                                                                                    |
| Performance Lab Pugin de rendmiento del equipo de rendmiento del Voci/Nex, que es una colección de Modulos de rendmiento socipación de módulos de rendmiento renderes Renformance Team                                                                                                    | Este plugin no funciona con tu versión de WordPress. Por faror, actualiza WordPress.  BILLINER, BILLINER,  |                                                                                                    |                                                                                                    |
| ★★★★☆(20)     Última actualización: hace 2 semanas       40.000+ instalaciones activas     ✓ Compatible con tu versión de WordPress                                                                                                    | É É É É É É É É É É É É É É É É É É É                                                                                                    |                                                                                                    |                                                                                                    |
| Etiquetas populares<br>Tambén puedes ver las etiquetas más populares del directorio de plugino:                                                                                                    |                                                                                                    |                                                                                                    |                                                                                                    |

#### Algunos plugins interesantes

- Contact Form 7
- WooCommerce: Convierte nuestro sitio en una tienda online
- Editor clásico

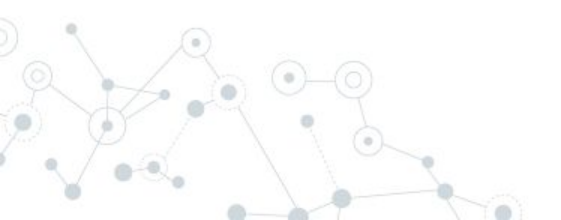

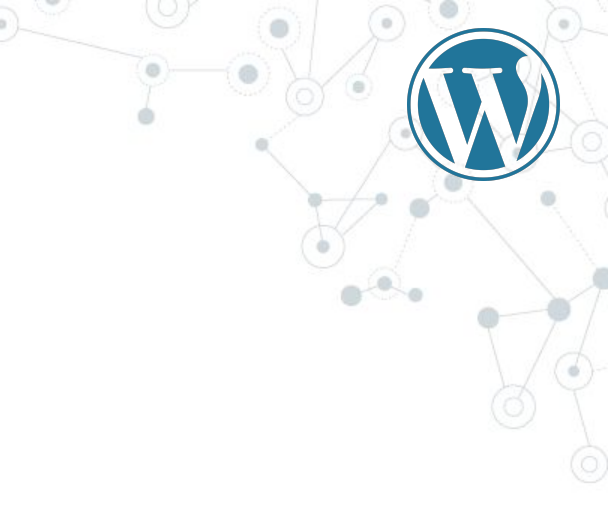

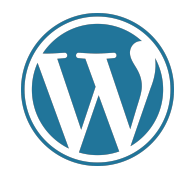

|                                                                                                    |                                                              |                                                                                                    | X E                                                                                                   | ZINE                                              | 3                                                                                                    | × Desa                                                         |
|----------------------------------------------------------------------------------------------------|--------------------------------------------------------------|----------------------------------------------------------------------------------------------------|----------------------------------------------------------------------------------------------------|---------------------------------------------------|----------------------------------------------------------------------------------------------------|----------------------------------------------------------------|
|                                                                                                    | jTe d<br>Aprende má                                          | amos la bienvenid<br>s sobre la versión 6.1.1                                                                                                    | a a Word                                                                                              | Press!                                            |                                                                                                    |                                                                |
| I                                                                                                    | Crea c<br>Los patri<br>preconfi<br>en un inc<br>Añadir u     | ontenido rico con bloques y patrones<br>inte de bloques son diseños de bloques<br>gurados. Ualeo para inspirante o crear nuevas páginas<br>tante.                                   | Empezar a person<br>Configura en el personaliz<br>cabecera. los menús y má<br>Abrir el cersonalizador | alizar<br>zador el logotipo de tu sitio, la<br>6. | Descubre una nueva forma o<br>sitio.     Hay un nuevo tipo de tema para WordP-<br>bloques, que la permite crear el sito qu<br>– Con bloques y estilos.     Aerende sobre los temas de bloques | Je construir tu<br>ves. Ilamado tema de<br>siempre has querido |
| Es necesario actualizar PHP     To tito está ejecutando una versión obsoleta de PHP (7.0.33), que no<br>actualizaciones de seguridad y pronten o será admitida por WordPres<br>que PHP está actualizade en ta servido na pronto como sea posible.<br>contrario no podrás actualizar WordPress.<br>(Qué de PP y cómo afrecta an mito!<br>PPP uno de los lenguies) de programación utilizados para crear WordPres<br>mais recientes de PMP aceban estatulaciones de seguridad forcumente y nod<br>emolimiento de las las La versión mismas menoradad de PPP esta las contenendads de PMP esta presentaria de INPP aceban estatulaciones de seguridad forcumente y nod<br>emolimiento de las las las versión mismas menoradad de PMP esta presentaria. | A v *<br>Asegúrate de<br>in caso                             | Borrador rápido<br>Titulo<br>Contenido<br>¿En qué estás pensando?                                                                                                    |                                                                                                    | Arrasi                                            | ra aquí las cajas                                                                                                    | Arrastra aquí las cajas                                        |
| Aprende más sobre actualizar PHP 12<br>Este recurso lo proporciona tu alojamiento web y es específico para tu sitio. Po<br>información, revisa la documentación oficial de WordPress                                                                                                    | ra más                                                       | Guardar borrador<br>Eventos y noticias de WordPress<br>Asiste a un próximo evento cerca de ti. 📀 Seleccionar la ubicas                                                              |                                                                                                    | L                                                 |                                                                                                    |                                                                |
| Las pruebas de salud del siño se ejecutar<br>automáticamente de forma periódica par<br>información sobre tu siño. También pueb<br><u>cuntad de salud del siño</u> para observe in<br>tu siño.                                                                                                    | n<br>obtener<br>s <u>visitar ahora la</u><br>formación sobre | WordCamp Torrelodones 2023<br>Torrelodones, Madrid Spain<br>2Quieres más eventos? (byuda a organizar el próximo)<br>WordPress 62 Beta 1<br>Emergiencia wordf am Roella 2022         | 11–12 de marzo de 2023                                                                                |                                                   |                                                                                                    |                                                                |
| De un vistazo                                                                                                    | ~ ~ *                                                        | WPTavern: WordPees Themes Team Proposes Community Them<br>Post Status: Brian Gardner On WordPress Now And Today, Talkin<br>Site Fifting Gutenbern and Becond — Post Status Cent 143 | nes Initiative<br>ng Design And Workflows, Full                                                       |                                                   |                                                                                                    |                                                                |

- Entradas: Acceso a el blog
- Medios: Gestión de los archivos (imágenes, documentos...)
- Páginas: Creación y edición de páginas para el sitio
- Comentarios: Gestión de los comentarios que suban los usuarios
- Apariencia: Edición de los estilos, temas, menús, widgets
- Plugins: Instalación de software adicional
- **Usuarios**: Gestión de usuarios y permisos de los mismos
- **Herramientas**: Acceso a la configuración adicional y de algunos plugins que requieran de esta función
- Ajustes: Configuración general y específica sobre el sitio

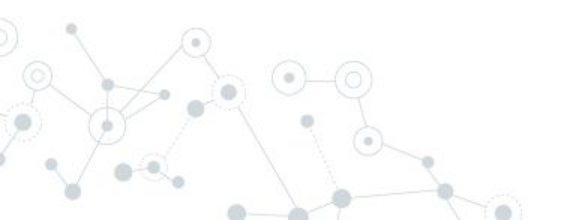

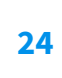

#### Gestión de páginas

| 🖞 CFIE 🖸 4 📮                                          | 0 + Añadir                                                                                                    |       |   |                                               | Hola, cfie     |
|-------------------------------------------------------|----------------------------------------------------------------------------------------------------|-------|---|-----------------------------------------------|----------------|
| Escritorio                                            | Páninas                                                                                                    |       |   | Opciones de pantalla                          | ▼ Ayuda ▼      |
| Entradas                                              | s agriculture and a second and a second and a second and a second and a second and a second and a second and a |       |   |                                               | Buscar páginas |
| ] Medios                                              | Accloses en los V Aplicar Todas las fechas V Filter                                                            |       |   |                                               | 2 elementos    |
| Páginas <                                             | Thub                                                                                                    | Autor |   | Fecha                                         |                |
| ədas las páginas<br>Facir nueva                       | Plajna de ejemplo                                                                                              | cfie  |   | Publicada<br>04/03/2023 a las 20:55           |                |
| Comentarios                                           | Politica de privacidad — Bornadoz Plagina de politica de privacidad                                            | ctie  | - | Última modificación<br>04/03/2023 a las 20:55 |                |
| Apariencia                                            | TRub                                                                                                    | Autor |   | Fecha                                         |                |
| L Unarros<br>Mersanicas<br>1 Antone<br>2 Centra monit | Account as to take T                                                                                           |       |   |                                               | 2 dementos     |
|                                                       |                                                                                                    |       |   |                                               |                |
|                                                       | Gaccias por crear con <u>HuceShites</u>                                                                        |       |   |                                               | Versión 6.1.1  |

Posibilidad de realizar acciones por lotes

#### Creación de páginas

| Añadir una nueva página                                           | Opciones de pantalla 🔻 🛛 A                         |
|-------------------------------------------------------------------|----------------------------------------------------|
| Página de prueba                                                  | Publicar                                           |
| Enlace permanente http://die22.mv/inflatter.com/pagina.de-pruebu/ | Guardar borrador Veta                              |
| P2 Adadir medios                                                  | Viewal utrust 9 Estador Borrador Editar            |
|                                                                   | Visibilidad: Pública Editar                        |
|                                                                   | m Publicar Inmediatamente <u>Editar</u>            |
| Página de prueba                                                  | Mover a la capelera                                |
|                                                                   |                                                    |
|                                                                   | Atributos de página A                              |
|                                                                   | Superior (sin superior)                            |
|                                                                   | Orden                                              |
|                                                                   | 0                                                  |
|                                                                   | ¿Necesitas ayuda? Usa la pestaña de                |
|                                                                   | ernia parte superior del ricuo de la j             |
| Número de palabras: 3                                             | Borrador guardado a las 21/39/23. Imagen destacada |
|                                                                   |                                                    |
|                                                                   |                                                    |
|                                                                   |                                                    |
|                                                                   |                                                    |
|                                                                   |                                                    |
|                                                                   |                                                    |
|                                                                   |                                                    |
|                                                                   |                                                    |
|                                                                   |                                                    |
|                                                                   |                                                    |
|                                                                   |                                                    |
|                                                                   |                                                    |

|   |                         | <u>CFIE</u><br>Otro sitio realizado con WordPress |                                                                       |  |
|---|-------------------------|---------------------------------------------------|-----------------------------------------------------------------------|--|
|   | Página de               | e prueba                                          |                                                                       |  |
|   | Página<br><u>Editar</u> | de prueba                                         |                                                                       |  |
|   |                         |                                                   |                                                                       |  |
|   | Buscar                  | Entradas recientes                                | Comentarios recientes                                                 |  |
| G | Buscar                  | <u>iHola, mundo!</u>                              | <u>Un comentarista de WordPress</u> en <u>iHola,</u><br><u>mundo!</u> |  |

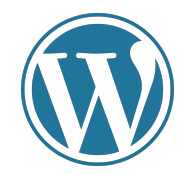

¿Qué podemos personalizar en un WordPress?

Respuesta rápida: TODO

#### ¿Y a través del CMS sin tocar código?

Dependerá de la plantilla. Una plantilla de pago que ha desarrollado un externo, suele ofrecer más posibilidades y un menú más completo y cómodo que las plantillas gratuitas.

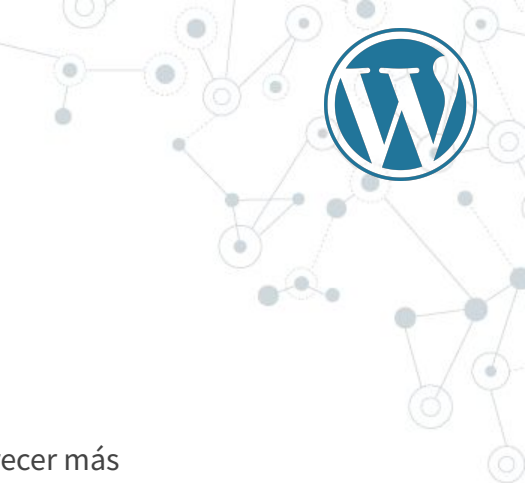

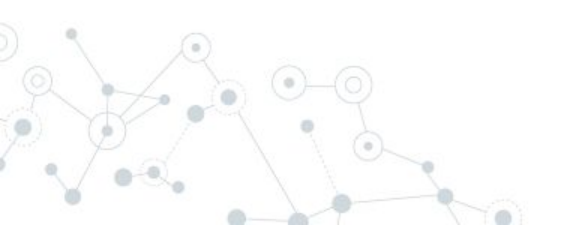

Colores

Logotipo

Menús

Widgets

CSS extra (necesario conocimientos de maquetación web/CSS) Dependiendo de la plantilla, cualquier aspecto gráfico de la web

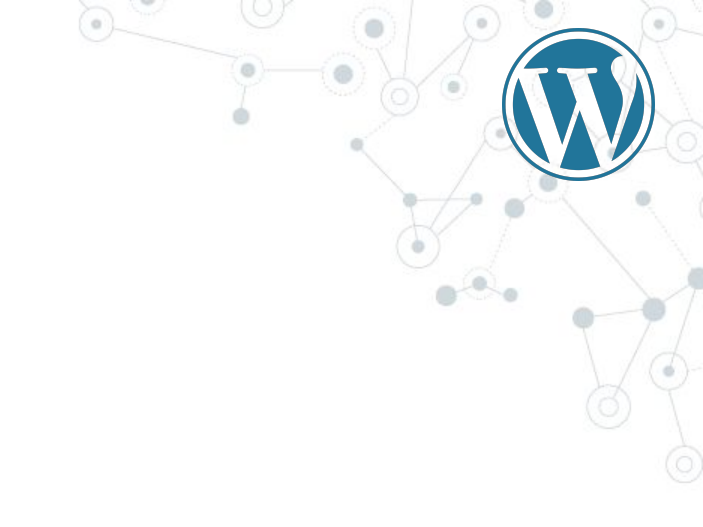

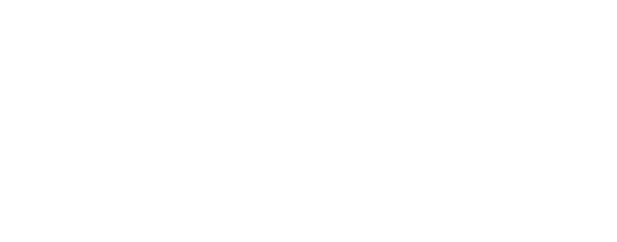

| ×                              | Publicada |
|--------------------------------|-----------|
| Estás personalizando<br>CFIE   | 0         |
| Tema activo<br>Twenty Nineteen | Cambiar   |
| Identidad del sitio            | >         |
| Colores                        | >         |
| Menús                          | >         |
| Widgets                        | >         |
| Ajustes de la página de inicio | >         |
| CSS adicional                  | >         |

**9** 

Ocultar los controles

CFIE Ø Otro sitio realizado con WordPress

#### ¡Hola, mundo!

Bienvenido a WordPress. Esta es tu primera entrada. Edítala o bórrala, ¡luego empieza a escribir!

🛓 cfie 🛛 4 de marzo de 2023 📄 Sin categoría 🔲 1 comentario

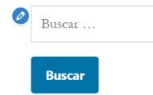

Comentarios recientes

Un comentarista de WordPress en ¡Hola, mundo!

0\_

Categorías

Sin categoría

#### Entradas recientes ¡Hola, mundo!

⊘\_\_ Archivos

marzo 2023

0\_\_

Meta

Administrador del sitio Salir Feed de entradas Feed de comentarios WordPress.org

| <                  | Personalización<br>Identidad del sitio                                                                                                    |                     |
|--------------------|----------------------------------------------------------------------------------------------------|---------------------|
| Logot              | ipo                                                                                                    |                     |
|                    | Seleccionar el logotipo                                                                                                    |                     |
| Título             | del sitio                                                                                                    |                     |
| CFIE               |                                                                                                    |                     |
| Descr              | ipción corta                                                                                                    |                     |
| Otro               | sitio realizado con WordPress                                                                                                    |                     |
| Icono              | del sitio                                                                                                    |                     |
| Los ico<br>favorit | nos del sitio son los que ves en las pestañas del navegador, barras de<br>os y dentro de las aplicaciones móviles de WordPress. ¡Sube uno aquí! |                     |
| Los ico            | nos del sitio deben ser cuadrados y de al menos 512 × 512 píxeles.                                                                              |                     |
|                    | Seleccionar el icono del sitio                                                                                                    |                     |
|                    |                                                                                                    |                     |
| Probar toda        | as las opciones posibles y comproba                                                                                                    | ar cómo se muestrar |

|                         |                                                       |                                                                                                    | 0                                                                                                    |                                                            |     |     |
|-------------------------|-------------------------------------------------------|----------------------------------------------------------------------------------------------------|----------------------------------------------------------------------------------------------------|------------------------------------------------------------|-----|-----|
|                         |                                                       |                                                                                                    |                                                                                                    |                                                            | -() |     |
| <                       | Personaliz<br>Colores                                 | ación<br>5                                                                                                    |                                                                                                    |                                                            | <   | 0 ° |
| olor<br>) Po            | <mark>principal</mark><br>r defecto                   |                                                                                                    |                                                                                                    |                                                            |     | ×.  |
| ) Pe<br>olica<br>estace | rsonalizado<br>un color pers<br>adas, etc.            | sonalizado para los bi                                                                                                    | otones, enlaces, imágenes                                                                                                    |                                                            |     |     |
| ) Ap                    | lica un filtro                                        | a las imágenes desta                                                                                                    | acadas utilizando el color                                                                                                    | principal                                                  |     |     |
|                         | ×                                                     |                                                                                                    | P                                                                                                    | ublicar 🌣                                                  |     |     |
|                         | <                                                     | Personalización<br>Ajustes de la pá                                                                                                    | igina de inicio                                                                                                    |                                                            |     |     |
|                         | Puede<br>entrac<br>fija/es<br>que c<br>donde<br>Tu pá | es elegir qué mostrar en la<br>Jas en orden cronológica<br>tática. Para establecer un<br>rear dos páginas. Una se e<br>e se mostrarán tus entrad<br>gina de início muestra | a página de inicio de tu sitio. P<br>mente inverso (blog clásico) o<br>a página de inicio estática, prin<br>convertirá en la página de inicia<br>as. | ueden ser<br>una página<br>nero tienes<br>o y la otra será |     |     |
|                         | О Т<br>О Ц                                            | us últimas entradas                                                                                                    |                                                                                                    |                                                            |     |     |
|                         | Págir                                                 | a de inicio                                                                                                    |                                                                                                    |                                                            |     |     |
|                         | Fagir                                                 | lagir                                                                                                    |                                                                                                    |                                                            |     |     |
|                         | - t<br>+ Añ:                                          | adir una nueva página                                                                                                    |                                                                                                    | ~                                                          |     |     |
|                         | - 616                                                 | enn and meere vegille                                                                                                    |                                                                                                    |                                                            |     |     |
|                         | Págir                                                 | ia de entradas                                                                                                    |                                                                                                    |                                                            |     |     |
|                         | - E                                                   | adir una nueva nágina                                                                                                    |                                                                                                    | ~                                                          |     |     |
|                         | + Alla                                                | nan ana nueva payilla                                                                                                    |                                                                                                    |                                                            |     |     |

0

Colores

Logotipo

Menús

Widgets

CSS extra (necesario conocimientos de maquetación web/CSS) Dependiendo de la plantilla, cualquier aspecto gráfico de la web

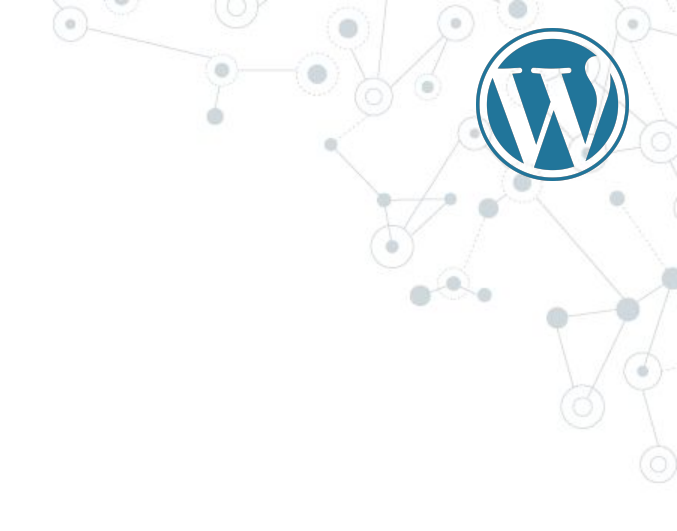

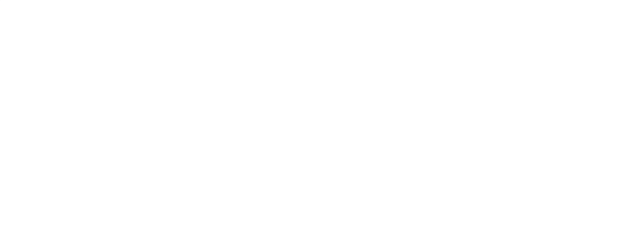

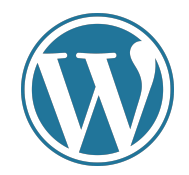

¿Cómo podemos convertir una web en WordPress en un entorno educativo?

- Instalando plugins de gestión de cursos
- Utilizando herramientas de colaboración
- Personalizando el diseño
- Plugins de juegos educativos
- Gestionando y dando accesos a usuarios

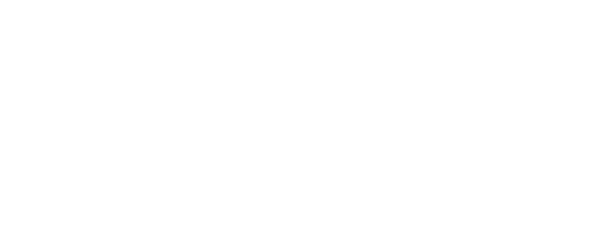

Ejemplo de plugin para gestión de comentarios

| D 4 + Abelir V Doge                                                                                                    | Hi      | . de 🔳 |
|----------------------------------------------------------------------------------------------------|---------|--------|
|                                                                                                    |         |        |
| Insul Site Configuration Specing Single Sign on Athenevel Support                                                                         |         |        |
| Automatic Installation                                                                                                    |         |        |
| Installs Origin on your site using a generated AM application. If your site init publicly accessible, was the manual installation method. |         |        |
| Bo gov have a tricque accusot?                                                                                                    |         |        |
| Ins. No.                                                                                                    |         |        |
|                                                                                                    |         |        |
|                                                                                                    |         |        |
|                                                                                                    |         |        |
|                                                                                                    |         |        |
|                                                                                                    |         |        |
|                                                                                                    |         |        |
|                                                                                                    |         |        |
|                                                                                                    |         |        |
|                                                                                                    |         |        |
|                                                                                                    |         |        |
|                                                                                                    |         |        |
|                                                                                                    |         |        |
|                                                                                                    |         |        |
|                                                                                                    |         |        |
|                                                                                                    |         |        |
|                                                                                                    |         |        |
|                                                                                                    |         |        |
|                                                                                                    |         |        |
|                                                                                                    |         |        |
|                                                                                                    |         |        |
|                                                                                                    |         |        |
|                                                                                                    |         |        |
|                                                                                                    |         |        |
|                                                                                                    |         |        |
|                                                                                                    |         |        |
| Dialos por area das <u>Sicilians</u>                                                                                                    | Serie - | 0.63.3 |
|                                                                                                    |         |        |
|                                                                                                    |         |        |
|                                                                                                    |         |        |
|                                                                                                    |         |        |
|                                                                                                    |         |        |
|                                                                                                    |         |        |
|                                                                                                    |         |        |

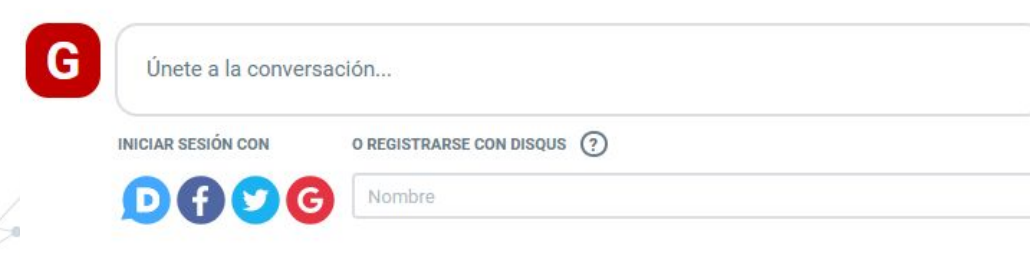

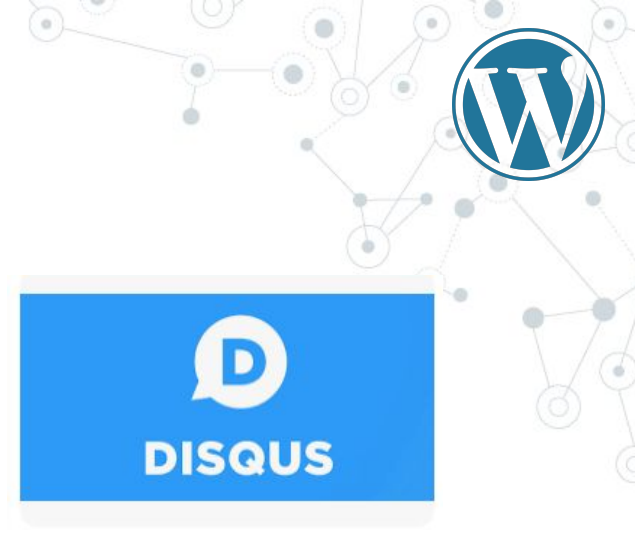

Creación de encuestas

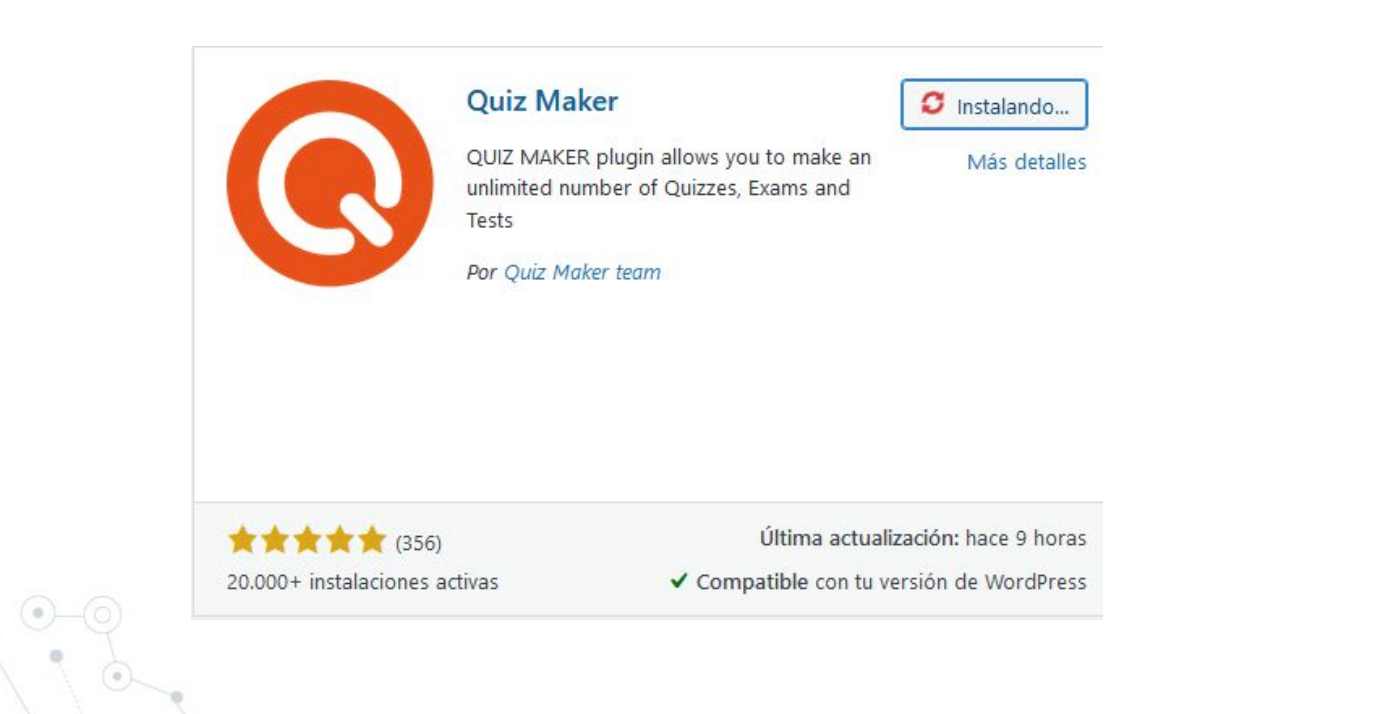

| Entornos ed                                                                                                    | lucativos de                                                                                              | e WordPress   | 5                 | •           |                           | Optiones                  | de pantala * Ayuda *    |
|----------------------------------------------------------------------------------------------------|----------------------------------------------------------------------------------------------------|---------------|-------------------|-------------|---------------------------|---------------------------|-------------------------|
| Indo<br>Actualizaciones (3)                                                                                                    |                                                                                                    |               |                   | ⊕ <u>PR</u> | <u>O DEMO FREE</u>        | SUPPORT MAKE A SUGGESTION | CONTACT US              |
| Tests Añadir Nuevo                                                                                                    |                                                                                                    |               |                   |             |                           |                           | 0                       |
|                                                                                                    | Limited Time <mark>50%</mark> SALE on<br><u>Mega Bundle</u> (Quiz + Survey + P<br>Hurry up! Check it out! | voll)!        | 2<br>DAYS         | 22<br>HOURS | 57 34<br>MINUTES SECONDS  |                           | Buy Now  <br>Dismiss ad |
| If you haven't created questions yet, you need to do it first.<br>Para crear una pregunta ve aquí.                                                                                                  |                                                                                                    |               |                   |             |                           |                           | 0                       |
| Gestings Started With Quiz Maker Plugin - Video           Tode (1)   Publicado (1)   Sin publicar (0)           Acciones en lote v         Aplicar           Seleccionar Categoría v         Filter | r Borrar Filtros                                                                                          |               |                   |             |                           |                           | Search<br>1 elemento    |
| C Título                                                                                                    | Imagen                                                                                                    | Categoría     | Shortcode         | Cálculo     | Creada                    | Recuento completado       | ID                      |
| Mathematic Quiz                                                                                                    |                                                                                                    | Uncategorized | [ays_quiz id='1'] | 3           | Date: 2023-03-08 18:31:57 | 1                         | 1                       |
| C Título                                                                                                    | Imagen                                                                                                    | Categoría     | Shortcode         | Cálculo     | Creada                    | Recuento completado       | ID                      |
| Acciones en lote V Aplicar Seleccionar Categoria V Filter                                                                                                    | r Borrar Filtros                                                                                          |               |                   |             |                           |                           | 1 elemento              |

Con el uso de "shortcodes" podemos introducir contenido de software adicional en nuestro contenido

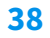

| Resultados para         |                                           |                                                                       |                     | ×                  |
|-------------------------|-------------------------------------------|-----------------------------------------------------------------------|---------------------|--------------------|
| Click For Admin Note    |                                           |                                                                       |                     |                    |
| Información del Usuario |                                           |                                                                       |                     | Export to PDF XLSX |
| User IP                 | 213.177.192.197                           |                                                                       |                     |                    |
| User ID                 | 1                                         |                                                                       |                     |                    |
| User                    | cfie                                      |                                                                       |                     |                    |
| Información del Test    |                                           |                                                                       |                     |                    |
| Fecha de inicio         | 2023-03-08 19:33:33                       |                                                                       |                     |                    |
| Duración                | 5 seconds                                 |                                                                       |                     |                    |
| Puntuación              | 0%                                        |                                                                       |                     |                    |
| Evaluación              | No se ha proporcionado ninguna evaluación |                                                                       |                     |                    |
| Preguntas               |                                           |                                                                       | Todo <b>Fallado</b> |                    |
| Pregunta 1 :<br>5°40    | Respuesta correcta:<br>200                | El usuario ha respondido:<br>300                                      | ⊗<br>Fallado!       |                    |
| Pregunta 2 :<br>10+20   | Respuesta correcta:<br>30                 | El usuario ha respondido:<br>The user has not answered this question. | ⊗<br>Fallado!       |                    |
| Pregunta 3 :<br>150/3   | Respuesta correcta:<br>50                 | El usuario ha respondido:<br>The user has not answered this question. | ⊗<br>Fallado!       |                    |

#### **Plugins interesantes**

Estos son solo algunos ejemplos, los plugins evolucionan, cambian y aparecen nuevos todos los días. Es importante elegir uno que se ajuste, probarlo y cambiar si no es lo que buscamos hasta que encontremos el que mejor funcione para nuestro fin

- teachPress
  - Gestionar cursos online <u>https://mtrv.wordpress.com/teachpress/</u>
- WP Document Revisions
  - Gestor de documentos https://wordpress.org/plugins/wp-document-revisions/
- WP LaTeX
  - Escribir ecuaciones y fórmulas <u>https://wordpress.org/plugins/wp-latex/</u>
- Page Restrict
  - Restringir el acceso a ciertas páginas o contenido a usuarios <u>https://wordpress.org/plugins/pagerestrict/</u>
- LearnDash o LifterLMS
  - Permiten crear plataformas de elearning

Siempre existirá un plugin que se adapte a la idea de formación que deseamos.

Lo importante: existen muchos más plugins en inglés que en español, por lo que la mayoría (o con más comunidad) tendrán su configuración en inglés.

Solución: instalar un plugin de traducción

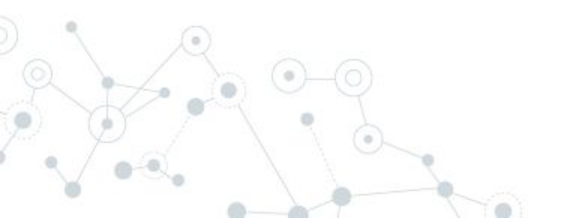

#### Loco Translate

Permite traducir temas, plugins y pantallas generales de administración de WordPress

https://wordpress.org/plugins/loco-translate/

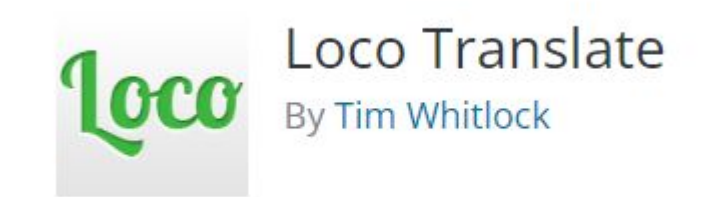

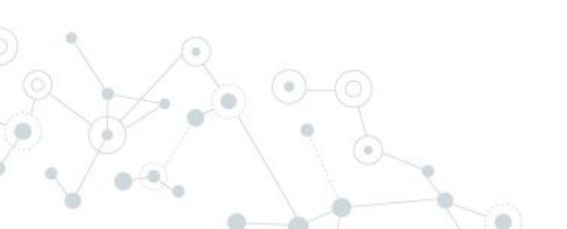

#### Weglot

Plugin especializado en hacer tu web multi-idioma

https://es.wordpress.org/plugins/weglot/

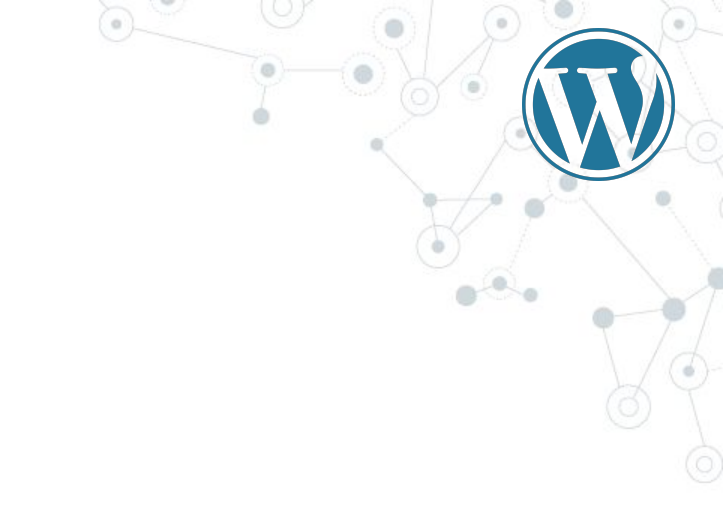

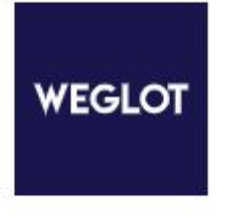

Weglot Translate – Traduce tu sitio web de WordPress y hazlo multilingüe Por Weglot Translate team

Muchos plugins, como Weglot, nos piden la clave de API.

Esto significa que tenemos que registrarnos en la página que nos indica, copiar y pegar la clave de API (número alfanumérico normalmente muy largo) para que funcione. Esto es por controlar pagos, usuarios y ofrecer cierto tipo de servicios que están en la nube.

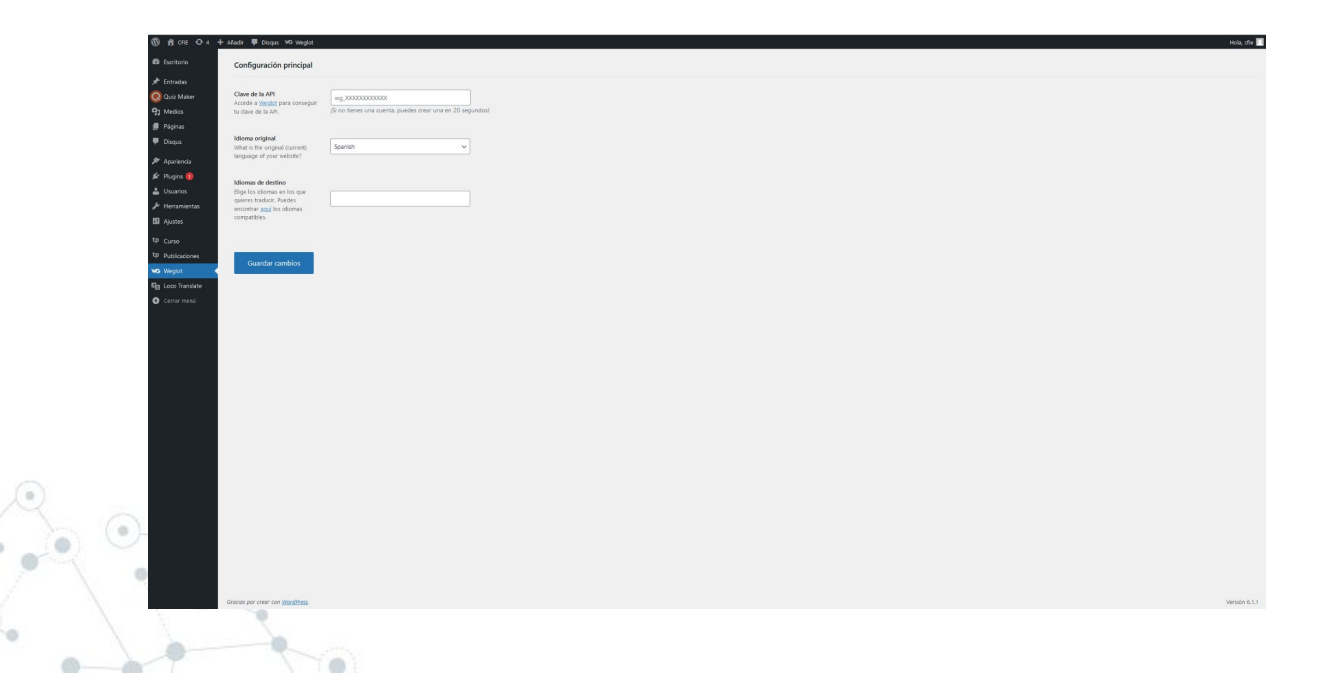

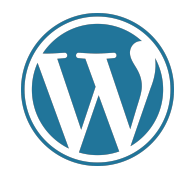

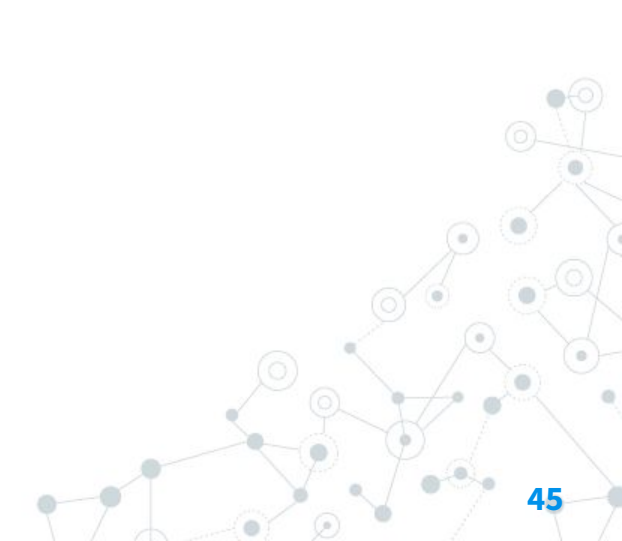

| FIE 🗢 S 📕 0 🕂 Añadir                                                                                           |       |                 |           |          | _                                   | Hola, cfie 🔲    |
|----------------------------------------------------------------------------------------------------|-------|-----------------|-----------|----------|-------------------------------------|-----------------|
| io Entradas Añadir nueva                                                                                       |       |                 |           |          | Opciones de pant                    | alla 🔻 Ayuda 🔻  |
| Todo (2)   Publicados (2)                                                                                      |       |                 |           |          |                                     | Buscar entradas |
| Acciones en lote V Aplicar Todas las fechas V Todas las categorías V Filtrar                                   |       |                 |           |          |                                     | 2 elementos     |
|                                                                                                    | Autor | Categorías      | Etiquetas |          | Fecha                               |                 |
| Nueva entrada                                                                                                  | cfie  | Categoría nueva |           | -        | Publicada                           |                 |
| Editar   Edición rápida   Enviar a la papelera   Ver                                                           |       |                 |           |          | 09/03/2023 a las 17:21              |                 |
| ¡Hola, mundo!                                                                                                  | cfie  | Sin categoria   | -         | <b>Q</b> | Publicada<br>04/03/2023 a las 20:55 |                 |
| ios Título                                                                                                    | Autor | Categorías      | Etiquetas |          | Fecha                               |                 |
| Acciones en lote                                                                                               |       |                 |           |          |                                     | 2 elementos     |
|                                                                                                    |       |                 |           |          |                                     |                 |
|                                                                                                    |       |                 |           |          |                                     |                 |
| ntas                                                                                                    |       |                 |           |          |                                     |                 |
|                                                                                                    |       |                 |           |          |                                     |                 |
| ui ann an t-airte ann an t-airte ann an t-airte ann an t-airte ann an t-airte ann an t-airte ann an t-airte an |       |                 |           |          |                                     |                 |
|                                                                                                    |       |                 |           |          |                                     |                 |
|                                                                                                    |       |                 |           |          |                                     |                 |
|                                                                                                    |       |                 |           |          |                                     |                 |
|                                                                                                    |       |                 |           |          |                                     |                 |
|                                                                                                    |       |                 |           |          |                                     |                 |
|                                                                                                    |       |                 |           |          |                                     |                 |
|                                                                                                    |       |                 |           |          |                                     |                 |
|                                                                                                    |       |                 |           |          |                                     |                 |
|                                                                                                    |       |                 |           |          |                                     |                 |
|                                                                                                    |       |                 |           |          |                                     |                 |
|                                                                                                    |       |                 |           |          |                                     |                 |
|                                                                                                    |       |                 |           |          |                                     |                 |
|                                                                                                    |       |                 |           |          |                                     |                 |
|                                                                                                    |       |                 |           |          |                                     |                 |
|                                                                                                    |       |                 |           |          |                                     |                 |
|                                                                                                    |       |                 |           |          |                                     |                 |
|                                                                                                    |       |                 |           |          |                                     |                 |
|                                                                                                    |       |                 |           |          |                                     |                 |
|                                                                                                    |       |                 |           |          |                                     |                 |
|                                                                                                    |       |                 |           |          |                                     |                 |
|                                                                                                    |       |                 |           |          |                                     |                 |
|                                                                                                    |       |                 |           |          |                                     |                 |
|                                                                                                    |       |                 |           |          |                                     |                 |
| Gracias por crear con <u>WordPress</u> .                                                                       |       |                 |           |          |                                     | Versión 6.1.1   |
|                                                                                                    |       |                 |           |          |                                     |                 |
|                                                                                                    |       |                 |           |          |                                     |                 |
|                                                                                                    |       |                 |           |          |                                     |                 |
|                                                                                                    |       |                 |           |          |                                     |                 |
|                                                                                                    |       |                 |           |          |                                     |                 |

La creación de contenido, es igual en páginas y en entradas. (visto en el tema 4).

Lo más importante de un blog, es tener estructurada la información que publicamos.

Para ello debemos:

- Estructurar cada entrada que publicamos
- Usar categorías y etiquetas
- Usar subcategorías

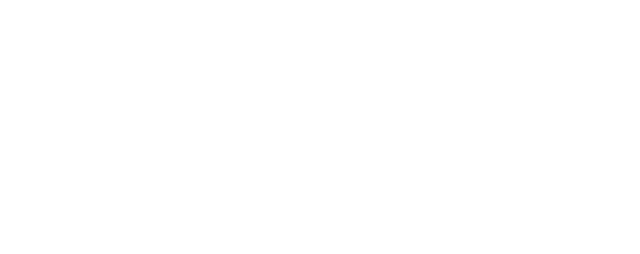

¿Qué son las categorías?

- Las categorías son una forma jerárquica de organizar el contenido, lo que significa que se pueden crear subcategorías dentro de categorías principales.
- Las categorías son una forma más general de clasificar el contenido y suelen usarse para agrupar publicaciones relacionadas con un tema principal.
- Las categorías se muestran en la barra lateral o en la parte superior del sitio web y se utilizan para navegar entre diferentes secciones de contenido.
- En general, se recomienda utilizar solo unas pocas categorías principales para mantener la estructura del sitio web organizada y fácil de navegar.

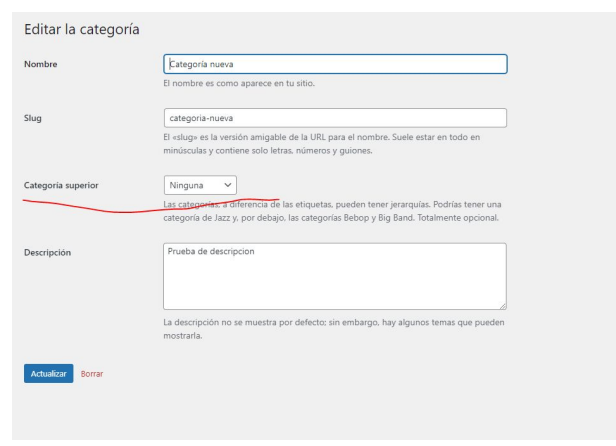

¿Y las etiquetas?

- Las etiquetas son una forma no jerárquica de organizar el contenido, lo que significa que no hay una estructura predefinida y no se pueden crear subetiquetas.
- Las etiquetas son una forma más específica de clasificar el contenido y se utilizan para describir temas más detallados o aspectos específicos de una publicación.
- Las etiquetas no se muestran en la barra lateral o en la parte superior del sitio web, pero se pueden agregar a una publicación para ayudar a los usuarios a encontrar contenido relacionado.
- Las etiquetas se pueden utilizar con mayor libertad y se recomienda usarlas para complementar las categorías y agregar más detalles a las publicaciones.

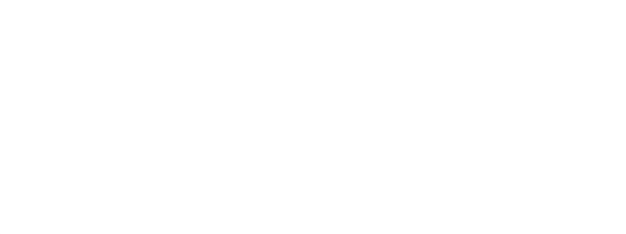

#### ¿Cómo estructuramos la información en cada entrada?

| <b>91</b> Aňadir medios |                                | Visual                                                                                                    | HTML     |
|-------------------------|--------------------------------|----------------------------------------------------------------------------------------------------|----------|
| Párrafo 🔺 B I 🗄 🗄 🖆 🚍 🚍 | 0 🗉 📰                          |                                                                                                    | $\times$ |
| Título 1                | (Shift+Alt+7)<br>(Shift+Alt+1) | elit. Pellentesque orci ex, vestibulum in convallis sit amet, ultrices quis ante. Maecenas vel urna id tortor molestie accumsan non sit amet ante. Nulla facilisi. Vestibulum<br>quet ipsum, quis blandit nisi nisl vitae dui. Curabitur sed sem tempus, accumsan tortor quis, consequat orci. Vivamus eget vehicula dui. Etiam et suscipit mauris. Quisque rutru<br>sum, iaculis fermentum libero. Vestibulum ante ipsum primis in faucibus orci luctus et ultrices posuere cubilia curae; Fusce mattis porta lobortis. Etiam ullamcorper ipsum in se | um<br>em |
| Título 2                | (Shift+Alt+2)                  | urna laoreet pulvinar. Praesent vulputate dolor nec tincidunt venenatis. Vivamus sed elementum tortor. Maecenas facilisis dignissim mauris, in sodales metus finibus vitae.                                                                                                    |          |
| Título 3                | (Shift+Alt+3)                  |                                                                                                    |          |
| Título 4                | (Shift+Alt+4)                  |                                                                                                    |          |
| Título 5                | (Shift+Alt+5)                  |                                                                                                    |          |
| Título 6                | (Shift+Alt+6)                  |                                                                                                    |          |
| Preformateado           |                                | Ultima edición por cfie el 9 de marzo de 2023 a la                                                                                                    | vs 17:21 |

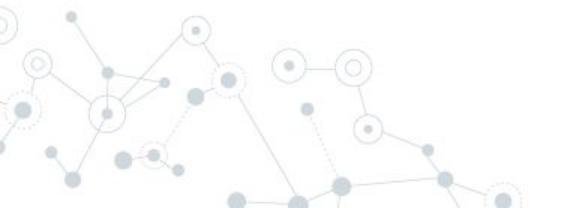

#### ¿Cómo estructuramos la información en cada entrada?

#### Enlace permanente: http://cfie22.mvfintracker.com/2023/03/09/nueva-entrada/

#### 9 Añadir medios

Título 1

Párrafo 🔹 B I 🗄 🗏 🕊 🖆 🖆 🧱

#### Título 2

consectetur adipiscing elit. Pellentesque orci ex, vestibulum in convallis sit amet, ultrices quis ante. Maecenas vel urna id tortor molestie accumsan non sit amet ante. Nulla facilisi. Vestibulum consequat, urna sed consectetur dictum, odio nisl aliquet ipsum, quis blandit nisi nisi vitae dui. Curabitur sed sem tempus, accumsan tortor quis, consequat orci. Vivamus eget vehicula dui. Etiam et suscipit mauris. Quisque rutrum mi eu condimentum tincidunt. Morbi at vulputate ipsum, iaculis fermentum libero. Vestibulum ante ipsum primis in faucibus orci luctus et ultrices posuere cubilia curae; Fusce mattis porta lobortis. Etiam ullamcorper ipsum in sem sodales, ut bibendum velit egestas. Sed sed mi quis urna laoreet pulvinar. Praesent vulputate dolor nec tincidunt venenatis. Vivamus sed elementum tortor. Maecenas facilisis dignissim mauris, in sodales metus finibus vitae.

#### Título 2

consectetur adipiscing elit. Pellentesque orci ex, vestibulum in convallis sit amet, ultrices quis ante. Maecenas vel uma id tortor molestie accumsan non sit amet ante. Nulla facilisi. Vestibulum consequat, urna sed consectetur dictum, odio nisl aliquet ipsum, quis blandit nisi nisi vitae dui. Curabitur sed sem tempus, accumsan tortor quis, consequat orci. Vivamus eget vehicula dui. Etiam et suscipit mauris. Quisque rutrum mi eu condimentum tincidunt. Morbi at vulputate ipsum, iaculis fermentum libero. Vestibulum ante ipsum primis in faucibus orci luctus et ultrices posuere cubilia curae; Fusce mattis porta lobortis. Etiam ullamcorper ipsum in sem sodales, ut bibendum velit egestas. Sed sed mi quis urna laoreet pulvinar. Praesent vulputate dolor nec tincidunt venenatis. Vivamus sed elementum tortor. Maecenas facilisis dignissim mauris, in sodales mets finibus vitae.

#### Título 3

consectetur adipiscing elit. Pellentesque orci ex, vestibulum in convallis sit amet, ultrices quis ante. Maecenas vel urna id tortor molestie accumsan non sit amet ante

#### Título 3

consectetur adipiscing elit. Pellentesque orci ex, vestibulum in convallis sit amet, ultrices quis ante. Maecenas vel urna id tortor molestie accumsan non sit amet ante

Número de palabras: 306

Borrador guardado a las 18:18:11. Última edición por cfie el 9 de marzo de 2023 a las 17:21

#### ¿Cómo estructuramos la información en cada entrada? Resultado final

#### Título 1

#### Título 2

consister adjuicing die Neitenspag end ex verklauhn in consilis ist aust, ubereins gal ante. Messen ein die storemelietie scomman non ist amet zure. Nich facilia Verklauhen consequit um as die conseture diesm odie officialia Verklauhen die consequit end ein die Verklauhen auf simmer munik. Obligan intrum mit ein confidenteit prim schlauft. Mich als adjuicar einstelle merklauhen auf simmer prims in Rachta ond knins e nachtage nachtage auster prims in Rachta ond knins e nächter. Marktage auster beledenteit in eine austere primerie die einer Austrage metrik posst belefte. Beite auflauhen genetischen. Paseert kulgstack abore erichteiter werstellt. Verums und einermeten torter. Masseara freilist ärgesten maufit, in soldist einter finder site.

#### Título 2

consister adjuicing etc. Networkspace ond set weshchain in consister and uncertained in particular development of the tommeleter accuman non da mar at the Reife Reifel Weshchain conseque, un varia do consentre dietun odi con di algari pioun agi bland ni ni vi vias ali. Carabita era am timpos, scanara tota qui conseque un varia d'unanu speri visita da l'attan et aucopi mauti. Calugar intrum ni eu condimente modular. Molta si visionar ganni, adore dimension modular. Molta si visionar ganni, adore dimension miseri visitato ar atta permis in tacibita ni bian aliancepe travelanta ana gana permis in tacibita ni bian adore publica. Paseeri vigitanta davo nes fonder venesis. Visuma sed elementen totor. Macesna facilità diguais mauti, in sodate enten fisito altro.

#### Título 3

consectetur adipiscing efit. Pellentesque orci ex, vestibulum in convallis sit amet, ultrices quis ante. Maecenas vel urna id tortor molestie accumsan non sit amet ante

#### Título 3

consectetur adipiscing elit. Pellenterque orci ex, vestibulum in convallis sit amet, ultricos quis ante. Maecenas vel urna id tortor molectie accumsan non sit amet ante

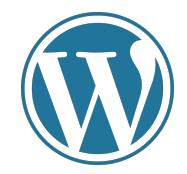

53

## Categorías y configuración

### Categorías y configuración

Para configurar categorías en WordPress, sigue estos pasos:

- Inicia sesión en el panel de administración de WordPress.
- Haz clic en "Entradas" en el menú de la izquierda y selecciona "Categorías".
- Añade una nueva categoría escribiendo un nombre y una descripción en el formulario.
- Si deseas crear una subcategoría, selecciona una categoría principal en el menú desplegable "Categoría superior".
- Haz clic en "Añadir nueva categoría" para guardar los cambios.

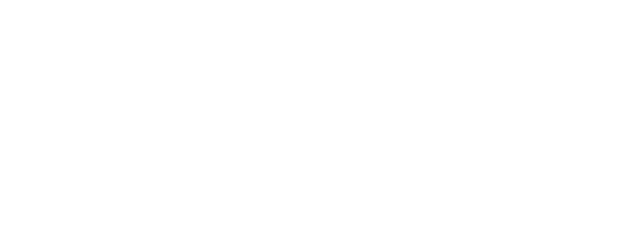

### Categorías y configuración

Podemos configurar subniveles de categorías, eligiendo la categoría superior. De esta forma, podemos esquematizar mejor la información si lo necesitamos.

Esto se hace eligiendo la opción "categorías superior" cuando creamos una "hija".

| Nombre             | El nombre er como anarece en tu sitio                                                                                                    |
|--------------------|----------------------------------------------------------------------------------------------------|
|                    | to normality was control apartece on the antice                                                                                            |
| Slug               | categoria-nueva                                                                                                    |
|                    | El «slug» es la versión amigable de la URL para el nombre. Suele estar en todo en<br>minúsculas y contiene solo letras, números y guiones. |
| Categoria superior | Ninguna 🗸                                                                                                    |
|                    | Las categorías, a diferencia de las etiquetas, pueden tener jerarquías. Podrías tener una                                                  |
|                    | categoría de Jazz y, por debajo, las categorías Bebop y Big Band. Totalmente opcional.                                                     |
| Descripción        | Prueba de descripcion                                                                                                    |
|                    | La descripción no se muestra por defecto: sin embargo, hay algunos temas que pueden<br>mostrarla.                                          |
|                    |                                                                                                    |
| Actualizar Borrar  |                                                                                                    |

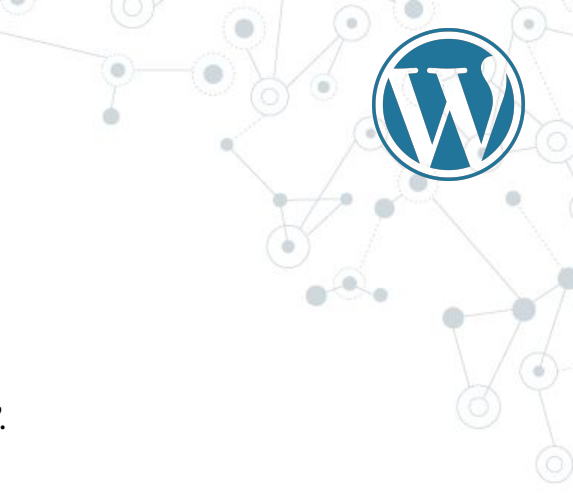

### Categorías y configuración

"Slug" es la url de nuestra categoría.

Ojo con cambiar de categoría una entrada ya publicada, podemos cambiar la URL y la gente que tenga la URL antigua no podrá acceder.

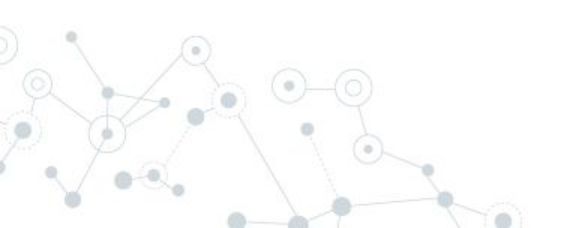

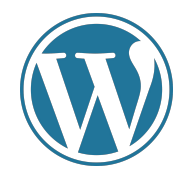

57

# Widgets y menús

Un widget de WordPress es una pequeña herramienta o aplicación que se utiliza para agregar contenido o funcionalidades a la barra lateral, pie de página u otras áreas de un sitio web en WordPress.

Los widgets suelen ser elementos interactivos, como formularios de suscripción, botones de redes sociales, listas de entradas recientes, galerías de imágenes, entre otros.

Los podemos encontrar en el pie de la web, los menús laterales...

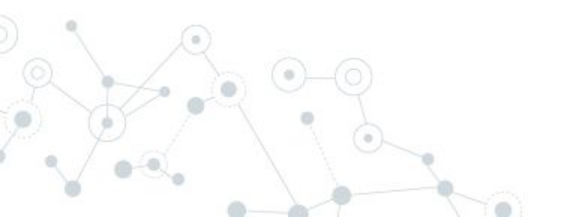

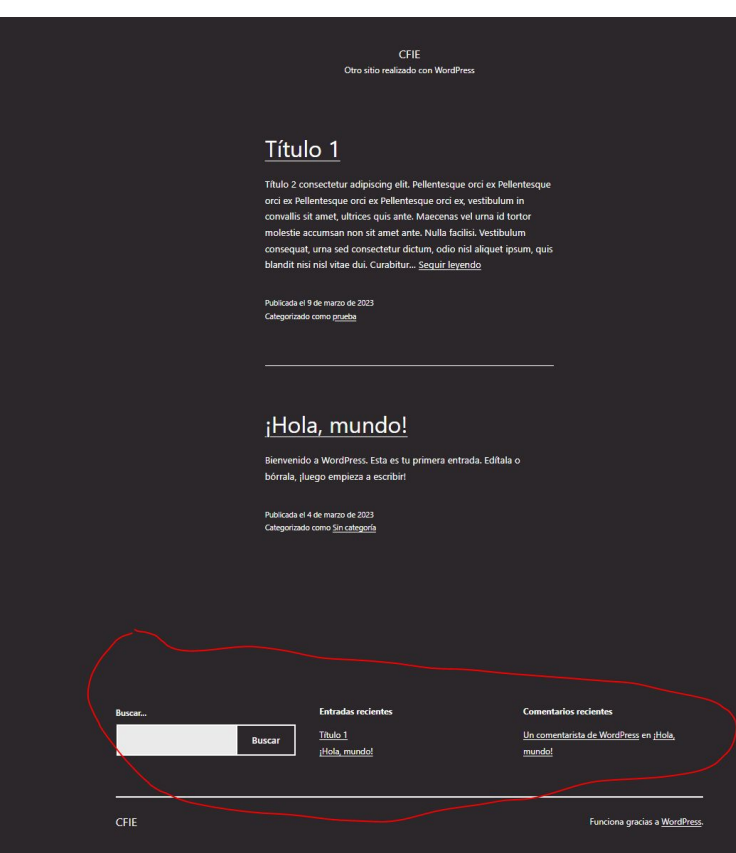

Para agregar un widget en WordPress, se puede acceder al panel de administración y seleccionar "Apariencia" y luego "Widgets".

En esta pantalla, se encuentran todos los widgets disponibles que se pueden arrastrar y soltar en la zona deseada del sitio web. Una vez agregado, el widget se puede personalizar con diferentes opciones de configuración para adaptarse a las necesidades del sitio.

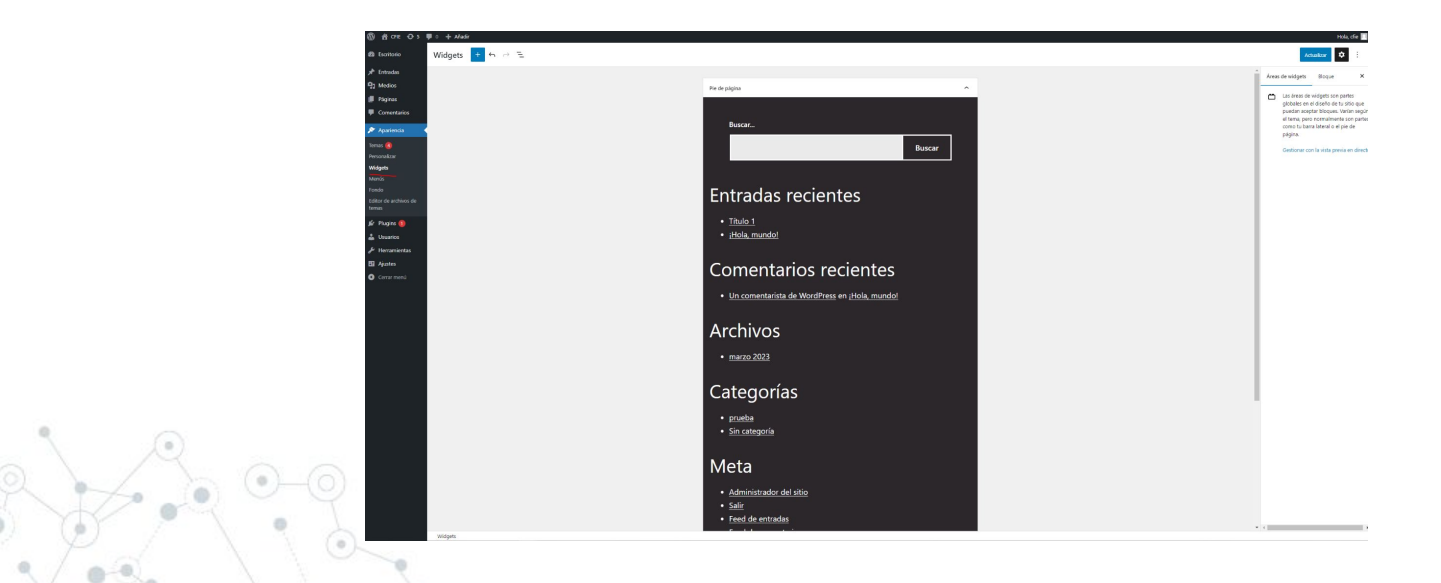

¿Y los menús?

Un menú es una lista de enlaces que se utiliza para navegar por el sitio web. Los menús pueden ser personalizados y se pueden incluir en diferentes áreas de un sitio, como la barra de navegación principal, la barra lateral o el pie de página.

Los menús de WordPress son muy flexibles y se pueden personalizar de acuerdo a las necesidades del sitio. Se pueden crear varios menús para diferentes partes del sitio y asignarlos a ubicaciones específicas. Por ejemplo, se puede tener un menú principal en la barra de navegación y un menú secundario en la barra lateral.

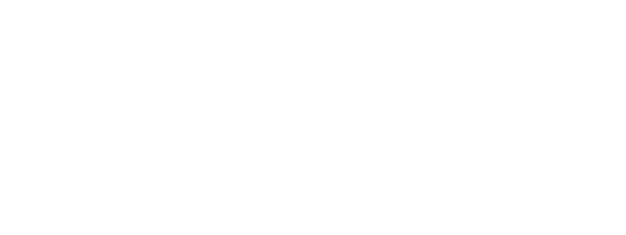

Para crear un menú en WordPress, se debe seguir los siguientes pasos:

- Selecciona "Apariencia" y luego "Menús".
- En la pantalla de "Menús", se puede crear un nuevo menú y agregar enlaces personalizados, páginas, categorías, etiquetas, entre otros.
- Se puede arrastrar y soltar los elementos del menú para organizarlos en el orden deseado.
- Selecciona la ubicación donde se quiere mostrar el menú en el sitio web, como la barra de navegación principal o la barra lateral.
- Guarda el menú para que se muestre en el sitio web.

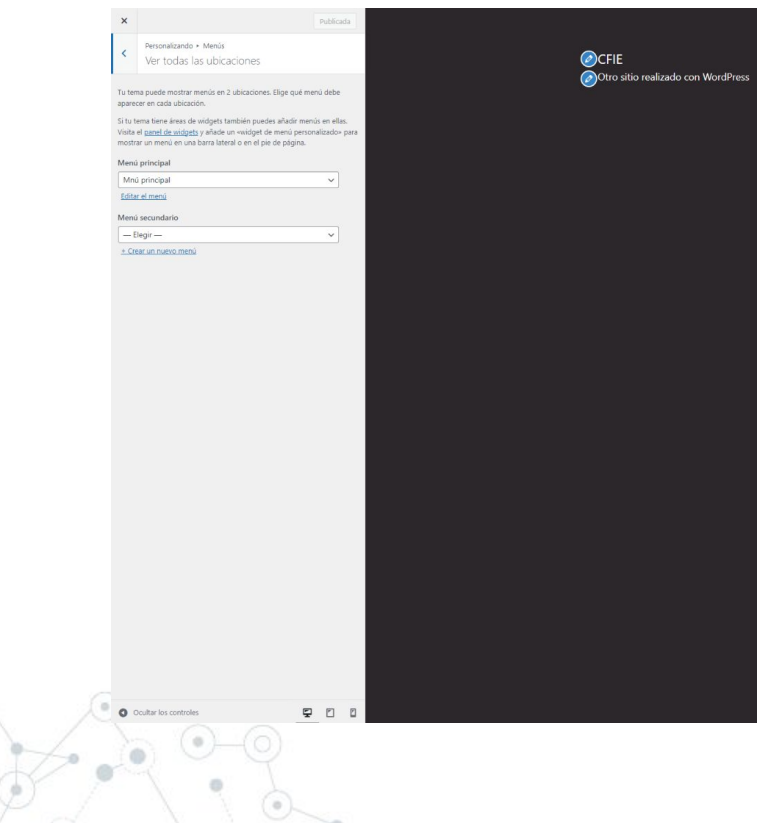

Página de prueba Página de ejemplo

#### <u>Título 1</u>

Título 2 consectetur adipiscing elit. Pellentesque orci ex Pellentesque orci ex Pellentesque orci ex Pellentesque orci ex, vestibulum in convallis sit amet, ultrices quis ante. Maecenas ve lurna id totor molestie accumsan non sit amet ante. Nulla facilisi. Vestibulum consequat, urna sed consectetur dictum, odio nisl aliquet ipsum, quis blandit nisi nisi vitae dui. Curabitur... <u>Segui reyendo</u>

Publicada el 9 de marzo de 2023 Categorizado como <u>prueba</u>

#### ¡Hola, mundo!

Bienvenido a WordPress. Esta es tu primera entrada. Edítala o bórrala, ¡luego empieza a escribir!

Publicada el 4 de marzo de 2023 Categorizado como <u>Sin categoría</u>

También podemos crear los menús directamente desde la opción "Menús". Desde aquí podemos gestionar todos los menús (activos o no) y seleccionar en la columna de la izquierda los elementos que queremos añadir.

También podemos eliminar elementos de menús ya creados

|                                                                                                    |                                                                                                    |                            |                                                               |                                                                     | Opcierres de pe |
|----------------------------------------------------------------------------------------------------|----------------------------------------------------------------------------------------------------|----------------------------|---------------------------------------------------------------|---------------------------------------------------------------------|-----------------|
|                                                                                                    |                                                                                                    | Menús Gerteur e            | an vatta prenia                                               |                                                                     |                 |
|                                                                                                    |                                                                                                    | Ballar mensis Gen          | binar abicacianas                                             |                                                                     |                 |
| Alderstanding     Anderstanding       Anderstanding     Anderstanding       Anderstanding     A                                                                                                    | <pre>Main Antenna Antenna Ante</pre> | Dollar & continuación to m | end is <u>creation mands</u> pro shintes guardar tos cambinal |                                                                     |                 |
|                                                                                                    | Networks         Mathematical and and a set of the set of the set o                                       | arice                      |                                                               |                                                                     |                 |
|                                                                                                    | Image: Image:                                      | Aladir elementos al        | menu Estructura del menú                                      |                                                                     |                 |
|                                                                                                    |                                                                                                    | Paginas                    | * Nombre del manù Minù principal                              |                                                                     |                 |
| Image: Section Section                                 |                                                                                                    | Mits reciently view from   | Allacia alementos de menti desde la solumna de la inpu        | ería.                                                               |                 |
|                                                                                                    |                                                                                                    | 😧 Hagina de prueba         |                                                               |                                                                     |                 |
|                                                                                                    |                                                                                                    | Noce de                    | Ajustes del menú                                              |                                                                     |                 |
|                                                                                                    | Image: Second second second                        | Sekcolorar todo            | Afadr pigina automöticamente                                  | Aflade automblicamente nuevas páginas de nivel auperior a este menú |                 |
| Markan - Constant - Constant - Co |                                                                                                    | •                          | Jarladic al menui Dönde se versi                              |                                                                     |                 |
| Non-montantia     *                                                                                                    |                                                                                                    | triste                     |                                                               |                                                                     |                 |
|                                                                                                    |                                                                                                    | Estaces personalizado      | · ·                                                           |                                                                     |                 |
|                                                                                                    |                                                                                                    | coloradan                  |                                                               |                                                                     |                 |
|                                                                                                    |                                                                                                    |                            |                                                               |                                                                     |                 |
|                                                                                                    |                                                                                                    |                            |                                                               |                                                                     |                 |
|                                                                                                    |                                                                                                    |                            |                                                               |                                                                     |                 |
|                                                                                                    | New York of BEER                                                                                                    |                            |                                                               |                                                                     |                 |
|                                                                                                    |                                                                                                    |                            |                                                               |                                                                     |                 |
|                                                                                                    | and you or 1920                                                                                                    |                            |                                                               |                                                                     |                 |
| antible an a particle                                                                                                    |                                                                                                    |                            |                                                               |                                                                     |                 |
|                                                                                                    |                                                                                                    |                            |                                                               |                                                                     |                 |
|                                                                                                    |                                                                                                    |                            |                                                               |                                                                     |                 |
|                                                                                                    |                                                                                                    |                            |                                                               |                                                                     |                 |
|                                                                                                    |                                                                                                    | •~~                        | -                                                             |                                                                     |                 |
|                                                                                                    |                                                                                                    |                            |                                                               |                                                                     |                 |
|                                                                                                    |                                                                                                    |                            |                                                               |                                                                     |                 |
|                                                                                                    |                                                                                                    | •                          |                                                               |                                                                     |                 |
|                                                                                                    |                                                                                                    | •                          |                                                               | *                                                                   |                 |

| Nombre del menú     | Mnú principal                   |                                                             |          |
|---------------------|---------------------------------|-------------------------------------------------------------|----------|
| Coloca los element  | os en el orden que prefieras. H | az clic en la flecha que hay a la derecha del elemento para | a mostra |
| Selección por       | lotes                           |                                                             |          |
| Página de prueb     | a                               | Página 🔺                                                    |          |
| Etiqueta de naveg   | jación                          |                                                             |          |
| Página de prue      | ba                              |                                                             |          |
| Mover Uno hacia     | abajo                           |                                                             |          |
| Original: Página o  | de prueba                       |                                                             |          |
| Eliminar   Cancela  | Ľ                               |                                                             |          |
| Página de ejemp     | olo                             | Página 💌                                                    |          |
| Selección por       | lotes Eliminar los elemente     | os seleccionados                                            |          |
| Ajustes del me      | nú                              |                                                             |          |
| Añadir páginas auto | omáticamente                    | <ul> <li>Añadir automáticamente nuevas</li> </ul>           | página   |
| Dónde se verá       |                                 | Menú principal     Menú secundario                          |          |
| Borrar menú         |                                 |                                                             |          |

Ejemplo de manú principal. Dependiendo del tema, tendrán un posicionamiento y apariencia diferentes para cada uno.

| <u>CFIE</u><br>Otro sitio realizado con WordPress |                    | Página de prueba Página de ejemplo |  |
|---------------------------------------------------|--------------------|------------------------------------|--|
| Página de                                         | e prueba           |                                    |  |
| Págir                                             | na de prueba       |                                    |  |
|                                                   |                    |                                    |  |
| Buscar                                            | Entradas recientes | Comentarios recientes              |  |

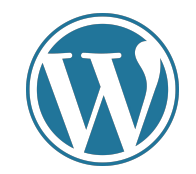

# 10. Sitio final

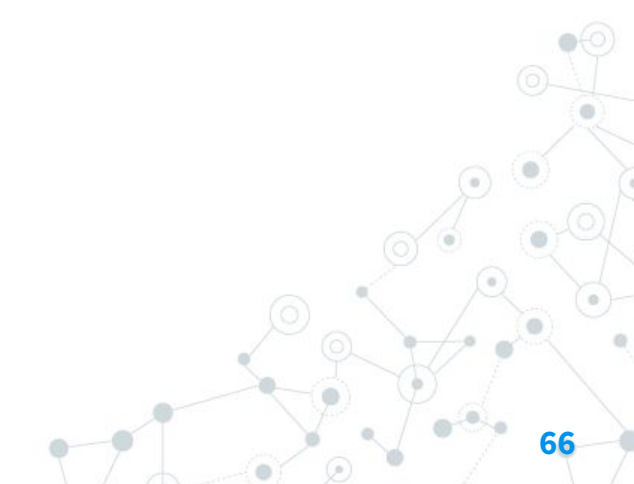

### Sitio final

¡Enhorabuena!

Nuestro sitio de WordPress ya está configurado al completo.

Ahora solo es cuestión de probar diferentes configuraciones y quedarnos con la que más nos guste.

|                                        |                                                                                                    | • |
|----------------------------------------|----------------------------------------------------------------------------------------------------|---|
| CFIE<br>Otro stornalizado con Wordhers | Página de pinaba - Página de quempio                                                                                                    | 1 |
|                                        | Titulo 1<br>The 2 createring a sci in Neuropa a sci in Neuropa<br>na Participa a sci in Neuropa a sci in Neuropa<br>na Participa a sci in Neuropa a sci in Neuropa<br>na Sci in Neuropa<br>Neuropa a sci in Neuropa<br>Neuropa a sci in Neuropa | 0 |
|                                        | j <mark>Hola, mundo!</mark><br>Benesis a Vassimer, tara tu presen entrada, Estas a<br>brinal, Jago mejera z erecisi<br>valiania et da muna iz 2011 <u>Este</u><br>compressi anno <u>10. Itar</u>                                                                                                    |   |

### Sitio final

#### <u>Enlaces</u>

Temas: <u>https://themeforest.net/</u>

Imágenes libres: https://pixabay.com/es/

WordPress: https://es.wordpress.org/

Generar texto: <u>https://es.lipsum.com/</u>

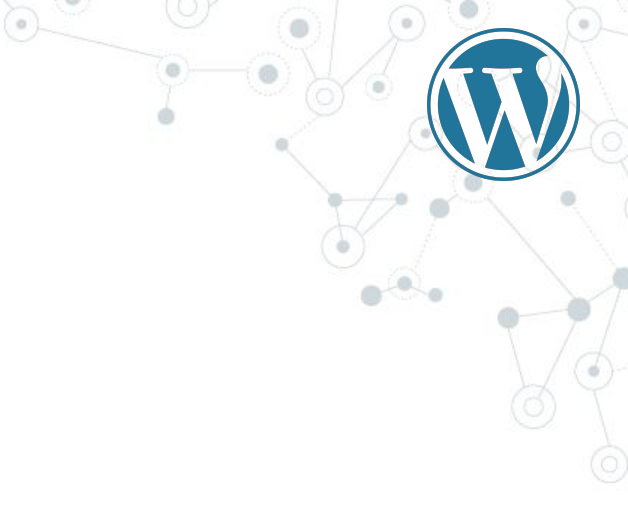

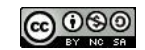

Eduardo Sánchez Buergo

Esta obra está bajo una Licencia Creative Commons Atribución-NoComercial-Compartirlgual 4.0 Internacional

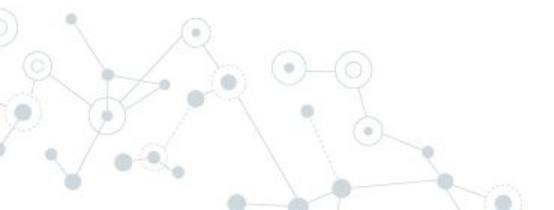